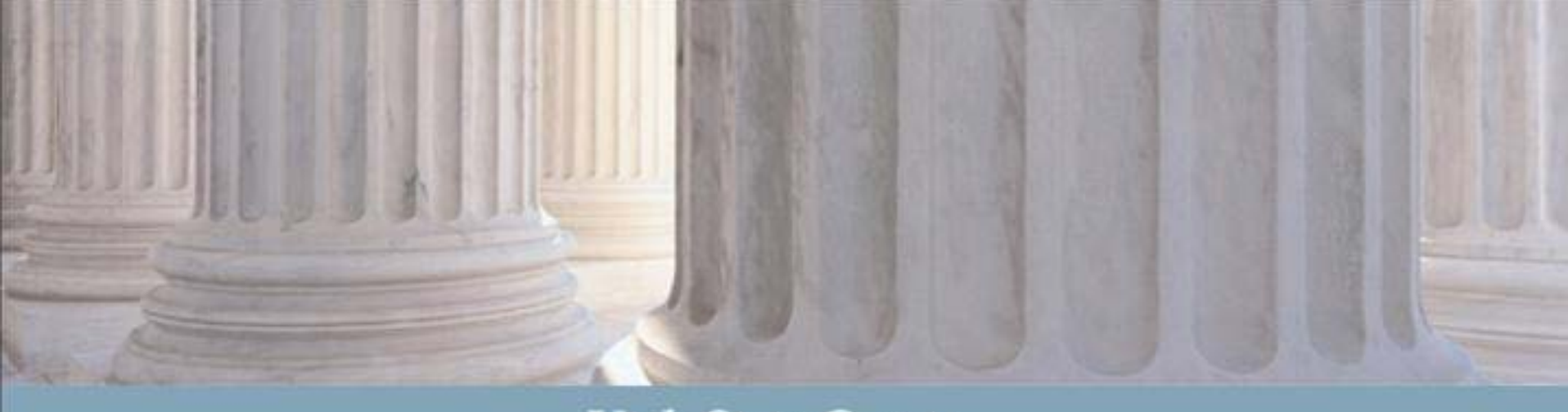

### **Utah State Courts**

## Juvenile Court eFiling for the Attorney General's Office

# Basics of eFiling

- Users, including Probation, Juvenile Justice Services, the Division of Child and Family Services, Attorney General, and Guardian Ad Litem, will access eFiling directly through the CARE system.
- Proposed Orders will be created directly in the eFile system, while supporting documents such as motions, affidavits, and certificates of service will be eFiled in PDF format.

# Basics of eFiling (Cont.)

- Submitted PDF Documents will be received by the eFiling system and routed to work queues for further action.
- Proposed Orders will be digitally signed by the Judge and an automatic notification will be sent to the filing party indicating the document has been signed with or without changes.
- Documents may be tracked through eFiling to determine their current status.

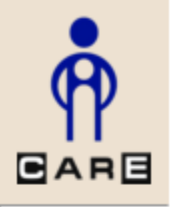

Welcome Attorney General Logout

Set Defaults My Calendar

> My eFiled My eFile

Batch eFile New

UPDATES Releases Email HelpDesk nt

## Attorney General

Welcome to C.A.R.E.

This system is dedicated to the welfare of Utah's youth.

<<< See updates to CARE by clicking on "Releases"

Last program deployment Sunday, November 1st, 2015.

Case # No Current Case - -

Select Set Defaults from the left-hand navigation to change your eFiling default settings.

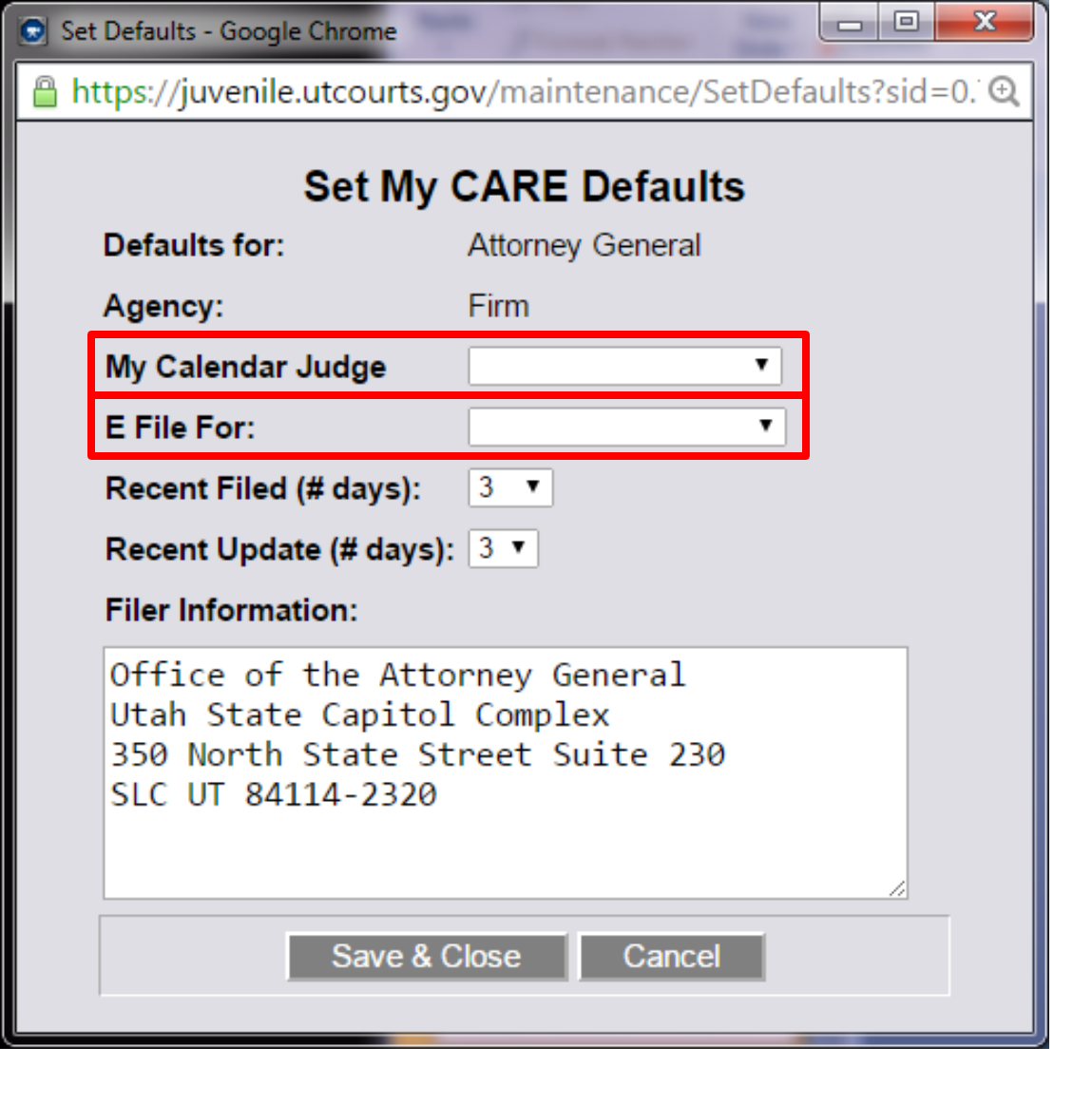

Choose from the drop-down list to choose a specific MyCalendar Judge if you typically file to one court. This may be left blank. If you are a paralegal who files primarily for one attorney, you may choose from the drop-down list and select this individual.

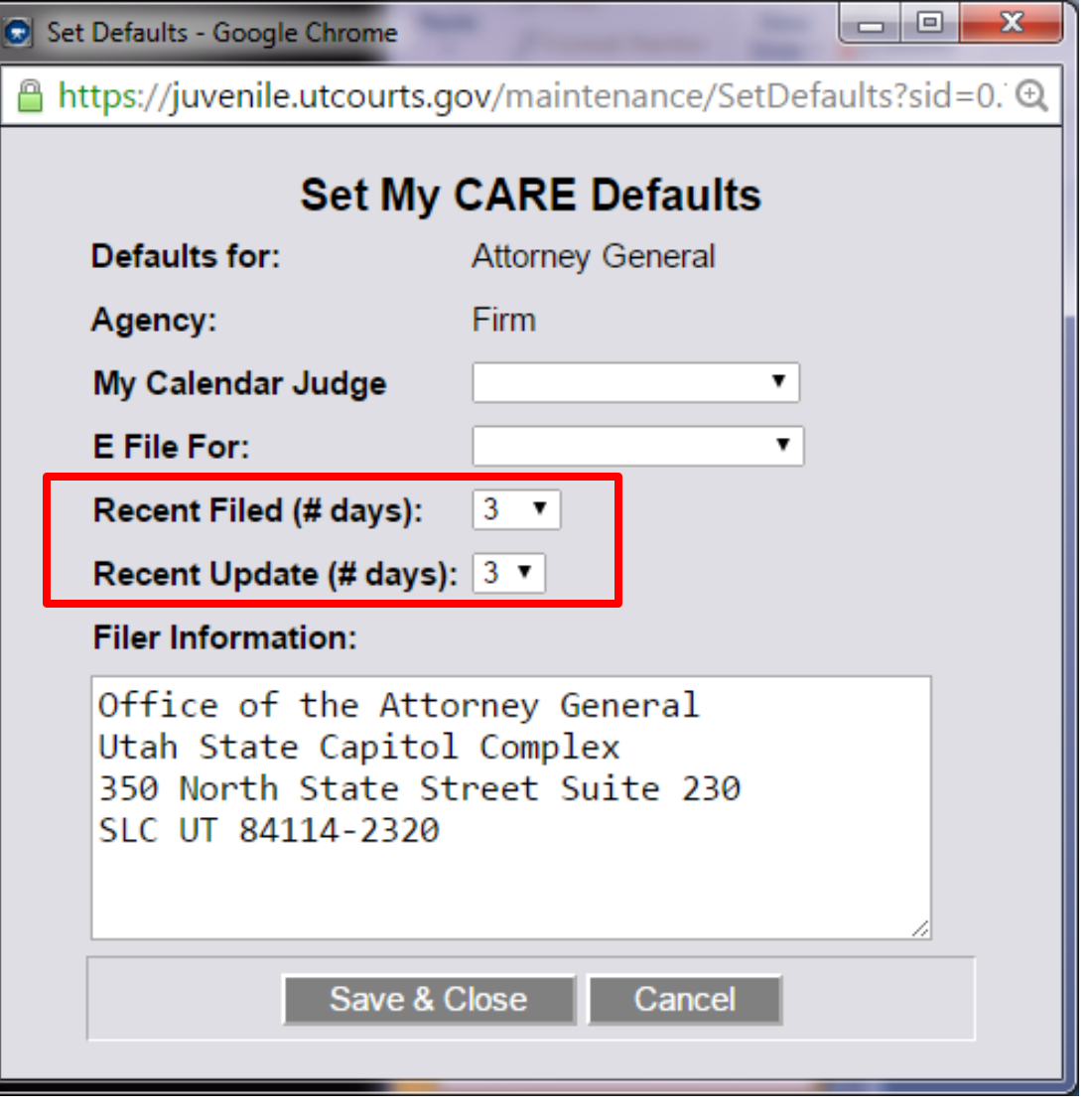

Recent Filed and Recent Update (# days) will determine the number of days that you will receive a red folder notification that a new document has been filed. The maximum number of days for recent filed is 10 days and recent update is 3 days.

| D S | et Defaults - Google Chrome                                                         |                                             |
|-----|-------------------------------------------------------------------------------------|---------------------------------------------|
|     | https://juvenile.utcourts.g                                                         | ov/maintenance/SetDefaults?sid=0. ̇́ ⊙      |
|     | Set My                                                                              | CARE Defaults                               |
|     | Defaults for:                                                                       | Attorney General                            |
|     | Agency:                                                                             | Firm                                        |
|     | My Calendar Judge                                                                   | <b></b>                                     |
|     | E File For:                                                                         | <b>•</b>                                    |
|     | Recent Filed (# days):                                                              | 3 🔻                                         |
|     | Recent Update (# days)                                                              | 3 🔻                                         |
|     | Filer Information:                                                                  |                                             |
|     | Office of the Atto<br>Utah State Capito]<br>350 North State St<br>SLC UT 84114-2320 | orney General<br>Complex<br>creet Suite 230 |
|     | Save & O                                                                            | Close Cancel                                |

The Filer Information will populate into proposed orders created by the user.

## How to eFile

 Once you have logged into the CARE system, you will choose which eFiling option you would like to use to access the eFiling system: My Cases, My Calendar, My Workspace, or eFile New. Each option has distinct advantages depending on the type of case(s) and your role within the court system.

.

Ŧ

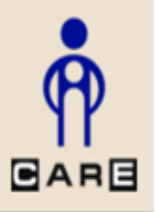

Welcome Attorney General Logout

Set Defaults My Calendar My eFiled My eFile Batch eFile New

UPDATES Releases Email HelpDesk

## **Attorney General**

### Welcome to C.A.R.E.

### evelopment

This system is dedicated to the welfare of Utah's youth.

<<< See updates to CARE by clicking on "Releases"

Last program deployment Sunday, November 1st, 2015.

Case #No Current Case - -

The eFiling applications will be accessed using the links in the left-hand navigation bar.

## My Calendar

- MyCalendar allows the user to search by a hearing judge and court date.
- The user may eFile to multiple cases associated to one hearing in one step.
- The eFile system will automatically associate the incidents calendared for all cases within the hearing.
- The documents associated to the hearing are viewable from this application.

Home FindCase Case Party Incident Petition Calendar Upload Profile Help Logout

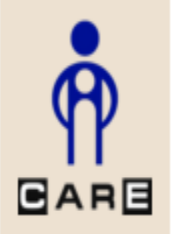

Welcome Attorney General Logout

Set Defaults My Calendar My eFiled My eFile Batch eFile New

UPDATES Releases Email HelpDesk

## **Attorney General**

## Welcome to C.A.R.E. DB Development

This system is dedicated to the welfare of Utah's youth.

<<< See updates to CARE by clicking on "Releases"

Last program deployment Sunday, November 1st, 2015.

| My Calendar - Google Chrome                                                                                                   |                               |                    |                       |                                | X     |
|----------------------------------------------------------------------------------------------------|-------------------------------|--------------------|-----------------------|--------------------------------|-------|
| bttps://juvenile.utcourts.gov/calend                                                                                          | ar/courtCalendar/myC          | alendar.do         | o?sid=0.0100873678    | 845699191                      |       |
| Find<br>Hearing Officer Judge OTPUser<br>Date * 08-19-2015<br>Agency Firm<br>Service Assignments Only Mine<br>Wed - August 19 | Hearing Loc<br>Time R<br>Firm | ation ange Attorne | AM ▼ To<br>ey General | ▼<br>AM ▼                      |       |
| Documents Start-End Time Courtroom                                                                                            | Hearing Officer               | Case #             | Youth Name            | Assigned<br>Judge/Commissioner | eFile |
|                                                                                                    | Clas                          |                    |                       |                                |       |
|                                                                                                    |                               |                    |                       |                                |       |

Enter the Hearing Officer and Hearing Date for the case. You will want to change the service assignments to "Attorney General" to view all assigned cases. Click Find.

| 💽 My Calend | dar - Google Chro | ome                  |                   |                     |                        |                     |       |
|-------------|-------------------|----------------------|-------------------|---------------------|------------------------|---------------------|-------|
| 🔒 https://  | /juvenile.utco    | urts.gov/calendar/co | ourtCalendar/myC  | alendar.do          |                        |                     | Q     |
| Find<br>Hea | ring Officer      | Testing Judge        | •                 | Hearing<br>Location |                        |                     | •     |
|             | Date *            | 02-12-2015           | <b>2 (+ - +</b> T | me Range            | AM •                   | To AM               | •     |
| Thu - Febru | Agency            | Firm                 |                   | Firm Name A         | ttorney General        |                     |       |
| Documente   | Stort End Ti      | imo Courtroom        |                   | Casa #              | Youth Namo             | Assigned            | oFilo |
| VIEW        | 02:00 PM-03:0     | 0 PM Salt Lake (SL8) | Testing Judge     | 999999              | Yogi TEST CASE<br>Bear | Testing Judge       |       |
| VIEW        | 06:00 PM-06:0     | 5 PM Salt Lake (SL8) | Testing Judge     | 1004313             | San'ford AJ Sharpie    | 💼 Judge OTPUser     | -     |
|             | anod one          | on for the boar      | ing officer or    |                     | ill appoar. Th         | o colore will oltor |       |
| sibling (   | groups by         | hearing.             | ing oncer ar      | iu uale W           | шарреаг. П             |                     | nale  |

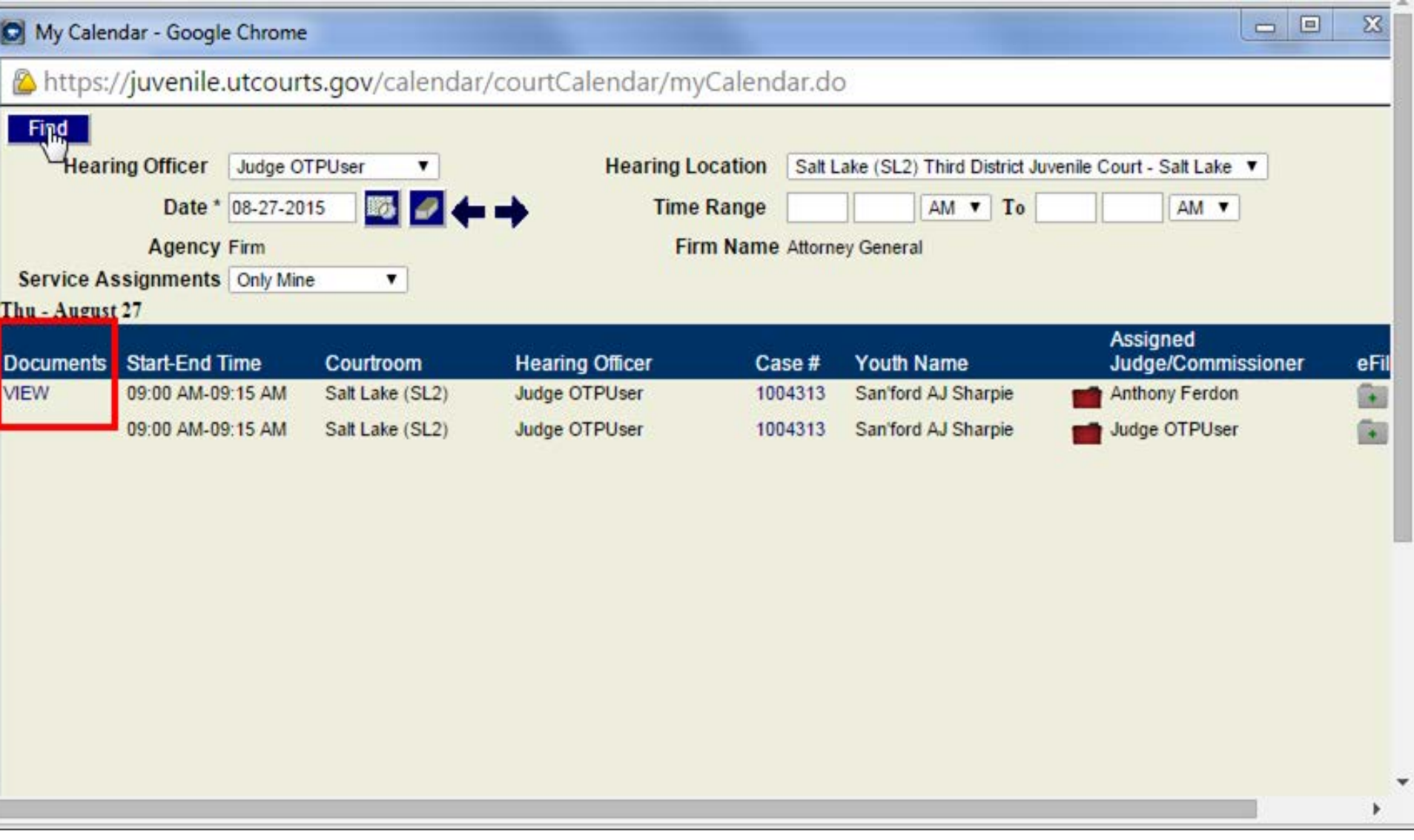

Clicking on the view link will change the CARE background screen to show all documents that are associated to the hearing by incident number. If multiple children are associated to the hearing, all documents for all cases will be compiled.

|                             |                  | Home FindCase Case Party Incident I           | Petition Calendar Upload Profile Help Lo         | gout         |                     |                      | ÷         |
|-----------------------------|------------------|-----------------------------------------------|--------------------------------------------------|--------------|---------------------|----------------------|-----------|
| •                           | Documents        | related to a Hearing                          | [                                                | C;           | ases, Incide        | ents assoc           | ia        |
| R                           | ludao/Hoorina    | Officer Judge OTPUcer                         |                                                  | 1004313 San  | ford Sharpie        | - 33                 | Π         |
|                             | Hearing Date     | 08-27-2015 09:00 AM                           |                                                  |              |                     |                      | •         |
|                             | Hearing Notes    |                                               |                                                  |              |                     |                      |           |
| Welcome                     | J. J. J.         |                                               |                                                  |              |                     |                      |           |
| Attorney<br>General         | /Hearing Documen | ts√All Case Documents√Legal Documents√Soc     | cial Documents VSafeguarded Docs VProbatio       | on Doce 7    |                     |                      |           |
| Logout                      | Date t           | Octor Index Availate Hearing: 00.15.2014      | Amer<br>Resource we all need to confirm a chrome | nueu Case(s) |                     | Incident(            | <u>s)</u> |
|                             | 10-29-2015       | Order - Judge, avaidez - Hearing, 03-15-2014  | Decause we all need to conligure chrome          |              | Santord             | 33, 34, 35           | Î         |
| Set Defaults<br>Ay Calendar | 09-13-2015       | Order - Judge: otpuser6 - Hearing: 08-27-2015 | Hearing Date Time: 08-27-2015 9:00 AM            |              | San'ford            | 33                   |           |
| My eFiled                   | 00.40.0045       |                                               | A                                                |              | Sharpie             |                      |           |
| Batch                       | 08-19-2015       | Court Reports                                 | Court review 2/23/2015                           |              | San'ford<br>Sharpie | 5,11,33,3<br>5,36,46 |           |
| eFile New                   | 08-10-2015       | Case/Safety/Treatment Plan                    | test test titled                                 |              | San'ford            | 5,11,33,3            |           |
| JPDATES                     |                  |                                               |                                                  |              | Sharpie             | 5,36,38,3            |           |
| Releases<br>Email           | 08-05-2015       | Orders                                        | test tseat                                       |              | San'ford            | 5 11 33 3            |           |
| HelpDesk                    |                  |                                               |                                                  |              | Sharpie             | 5,36,38,3            |           |
|                             | 07 07 0015       | 5                                             | toot and of any inclusion                        |              |                     | 9,46                 |           |
|                             | 07-27-2015       | Petition Certificate Of Service 🛄             | test cent of service test                        |              | Sanford             | 33, 46               |           |
|                             | 07-27-2015       | Petition Notices (Sealed)                     | TEST Notice Sansford Sealed                      |              | San'ford            | 22.40                |           |
|                             |                  |                                               |                                                  |              | Sharpie             | 33,46                | •         |
|                             | •                |                                               |                                                  |              |                     |                      | •         |
|                             | Case # No Curre  | ent Case                                      |                                                  |              |                     |                      |           |
|                             |                  |                                               |                                                  |              |                     |                      |           |
|                             |                  |                                               |                                                  |              |                     |                      |           |

Hearing subtabs will allow the user to sort the documents by category. The Cases, Incidents box at the top of the screen is a link to view all incidents for the case. By clicking on the document title, you are able to view a PDF version that can be saved or printed. A trash can icon is visible if the document has been deleted due to an error.

| 💽 My Calend       | dar - Google Chrome                 |                              |                                  |                   |                                  |                                                   | X            |
|-------------------|-------------------------------------|------------------------------|----------------------------------|-------------------|----------------------------------|---------------------------------------------------|--------------|
| 🔒 https://        | /juvenile.utcourts.g                | gov/calendar/co              | urtCalendar/myCalenda            | ar.do             |                                  |                                                   | <del>Q</del> |
| Find<br>Hear      | ing Officer Judge (                 | DTPUser 🔻                    | Hearing Loc                      | ation             |                                  |                                                   | T            |
|                   | Date * 08-27-2                      | 015 🛛 🌌 🖉 🎸                  | 🗖 📫 Time F                       | lange             | AM <b>T</b> O                    | AM 🔻                                              |              |
| Thu - August      | Agency Firm                         |                              | Firm                             | Name Attorn       | ey General                       |                                                   |              |
| Documents<br>VIEW | Start-End Time<br>09:00 AM-09:15 AM | Courtroom<br>Salt Lake (SL2) | Hearing Officer<br>Judge OTPUser | Case #<br>1004313 | Youth Name<br>Sanford AJ Sharpie | Assigned<br>Judge/Commissioner<br>💼 Judge OTPUser | eFile        |
|                   |                                     |                              |                                  |                   |                                  | Recent eFile(s)<br>2 Document(s)<br>3 Days        | Last         |
|                   |                                     |                              | Close                            |                   |                                  |                                                   |              |

From the MyCalendar application, you will see red folders that indicate the number of documents that have been filed during the set default period of time. Mouse over the red folder to see the number of documents filed within this period. This is a link to view the documents and will calculate the number of documents you have viewed.

💽 My Calendar - Google Chrome https://juvenile.utcourts.gov/calendar/courtCalendar/myCalendar.do Q Find Hearing Officer **Hearing Location** Judge OTPUser ٠ Date \* 08-27-2015 **Time Range** AM 🔻 To AM 🔻 Agency Firm Firm Name Attorney General Thu - August 27 Assigned Start-End Time Courtroom Hearing Officer Youth Name Judge/Commissioner Case # eFile Documents VIEW San'ford AJ Sharpie . 09:00 AM-09:15 AM Salt Lake (SL2) Judge OTPUser Judge OTPUser 1004313 Close

To eFile through MyCalendar, click the grey folder. If you are eFiling to a sibling group, you may choose any one of the cases to attach the document to all of the cases.

| 💽 My Calend                      | ar - Google Chrome                                        |             |                 |              |                                             |                 |               |                                | ) X   |
|----------------------------------|-----------------------------------------------------------|-------------|-----------------|--------------|---------------------------------------------|-----------------|---------------|--------------------------------|-------|
| 🔒 https://j                      | uvenile.utcourts.g                                        | gov/        | calendar/courtC | alendar/my(  | Calendar.do#                                |                 |               |                                | ÷.    |
| Find<br>Hearin<br>Thu - August 2 | ng Officer Judge (<br>Date * 08-27-2<br>Agency Firm<br>27 | OTPU<br>015 | ser 🔻           | Hea          | ring Location<br>Time Range<br>Firm Name At | ttorney General | AM <b>T</b> O | AM T                           | V     |
| Documents                        | Start-End Time                                            | Co          | eFile Hearing   | /Case Heari  | ing                                         | <b>E</b>        | пе            | Assigned<br>Judge/Commissioner | eFile |
| VIEW                             | 09:00 AM-09:15 AM                                         | St          | Option:         | Hearing Cont | Case Hearing                                |                 | J Sharpie     | Judge OTPUser                  |       |
|                                  |                                                           |             |                 |              | Close                                       |                 |               |                                |       |
| Choose                           | Hearing if                                                | /011        | would like      | the doc      | iment to be                                 | e Filed t       | o all ca      | ases and inciden               | ts    |

Choose Hearing if you would like the document to be eFiled to all cases and incidents within the hearing, or Case Hearing if you would like the document to be associated to only one of the cases. Click continue.

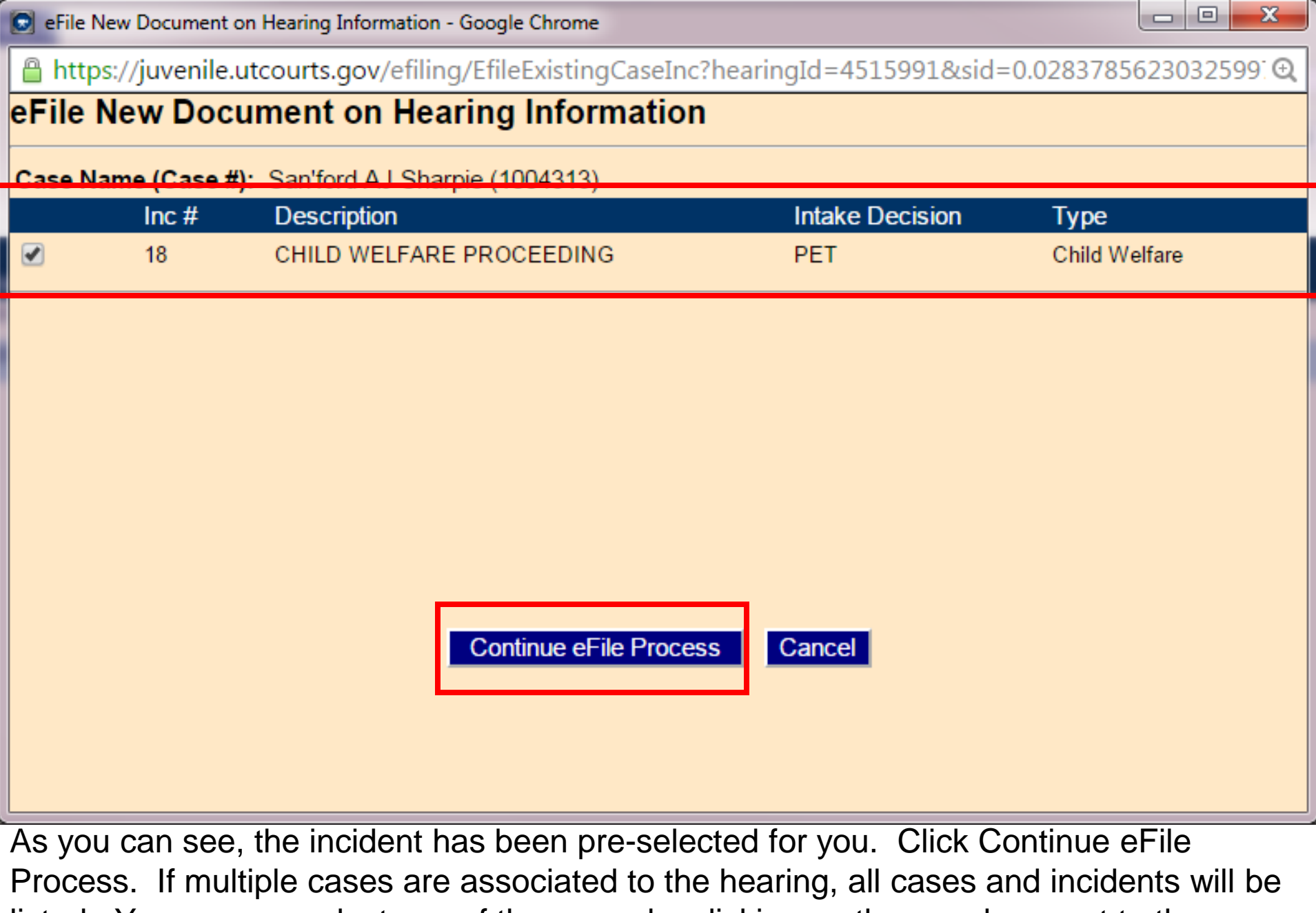

Process. If multiple cases are associated to the hearing, all cases and incidents will listed. You may un-select any of the cases by clicking on the grey box next to the incident number.

Q

#### Attps://juvenile.utcourts.gov/efiling/EfileExistingCaseInc

| E-File Bate    | ch Detail            |                               |                        |   |
|----------------|----------------------|-------------------------------|------------------------|---|
| Efile Batch Id | 1536                 | eFile For Firm User           | Attorney General       | T |
| Created By     | training7            | Created DateTime              | 11-04-2015 11:49:06 AM |   |
| Status         | Incomplete           | Alert Date                    |                        |   |
| Note           | Creating efile Batch | record from Hearing Informati | on                     |   |

#### Case Info Add Case

| Edit | Case #  | Case Name           | District Office | Incident(s) | Remove |
|------|---------|---------------------|-----------------|-------------|--------|
| Ľ    | 1004313 | San'ford AJ Sharpie | Salt Lake City  | 33          | Ó      |

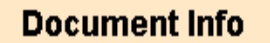

#### INCOMPLETE MISSING DOCUMENT

Add PDF Document Add Proposed Verbiage

Save Go Back to Batch Lookup Delete

You will be directed to the Batch Detail Screen. Legal staff will choose from the drop down list to select the attorney for whom they are filing. This is an important step, as it will determine how documents can be searched and sorted in the My eFiled and My eBatch screens.

| 💽 eFile Batch Detail - Google Chrome                         | <u> </u> |
|--------------------------------------------------------------|----------|
| A https://juvenile.utcourts.gov/efiling/EfileExistingCaseInc | Q        |
| E-File Batch Detail                                          |          |
| Efile Batch Id 1536 eFile For Firm User Attorney General     |          |
| Created By training7 Created DateTime 11-04-2015 11:49:06 AM |          |
| Status Incomplete Alert Date                                 |          |
| Note Creating efile Batch record from Hearing Information    |          |

#### Case Info Add Case

| Edit | Case #  | Case Name           | District Office | Incident(s) | Remove |
|------|---------|---------------------|-----------------|-------------|--------|
| Ľ    | 1004313 | San'ford AJ Sharpie | Salt Lake City  | 33          | Í      |

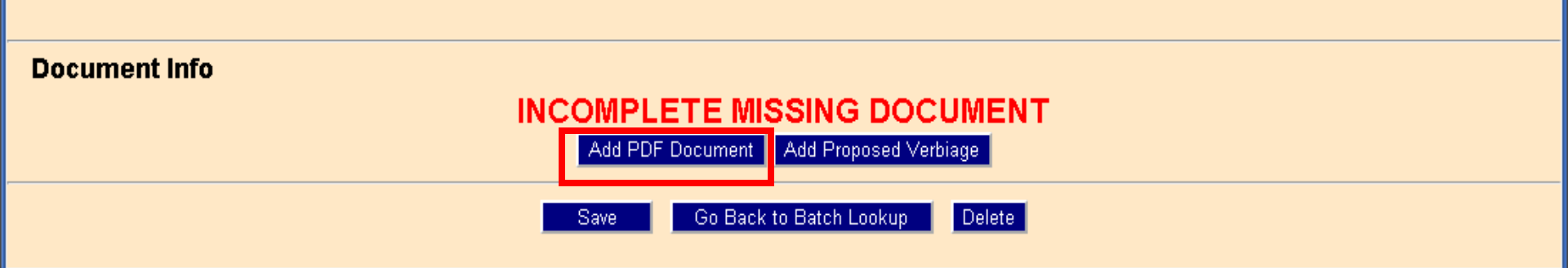

Click Add PDF Document if you are filing a motion, affidavit, certificate of service, or other supporting document that is being submitted for review. This same screen can be accessed through MyWorkspace, eFile New, and MyCases.

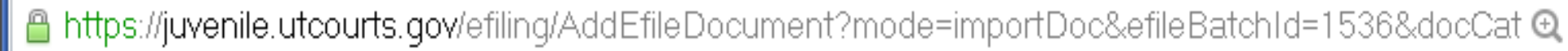

 $\odot$ 

х

#### Add PDF Document

Document must be PDF Maximum Document Upload Size 5 MB

| Document Type * | <b>T</b>                   |
|-----------------|----------------------------|
| Doc Sub Type *  |                            |
| Document Title  |                            |
| File *          | Choose File No file chosen |
|                 | Attach PDF Document Cancel |

The Add PDF Document page will appear. You will need to select from the drop down menus to enter the Document Type, the Document Sub Type and the Document Title.

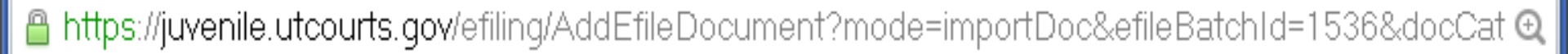

 $\odot$ 

х

### **Add PDF Document**

Document must be PDF Maximum Document Upload Size 5 MB

| Document Type * | · · · · · · · · · · · · · · · · · · ·                                                        | · |
|-----------------|----------------------------------------------------------------------------------------------|---|
| Doc Sub Type *  | Affidavits (Legal Juvenile)                                                                  |   |
| Document Title  | Appeals (Legal Juvenile)<br>Case/Safety(Treatment Plan (Social, Juvenile)                    |   |
| File *          | Community Service Documentation (Social Juvenile)                                            |   |
|                 | Court Reports (Social Juvenile)<br>Driver's License (Legal Juvenile)                         |   |
|                 | Family Evaluation (Social Juvenile)                                                          |   |
|                 | Minutes (Legal Juvenile)                                                                     |   |
|                 | Motion (Legal Juvenile)<br>Non Judicial Agreement (Legal Juvenile)                           |   |
|                 | O&A/Medical/Sexual Psych/Competency Evals. (Social Juvenile)<br>Other Legal (Legal Juvenile) |   |
|                 | otner Legar (Legar ouvernie)                                                                 |   |

Click on the drop down menu and select your document type. The document type and subtype will determine where the document will be routed to be processed by the court.

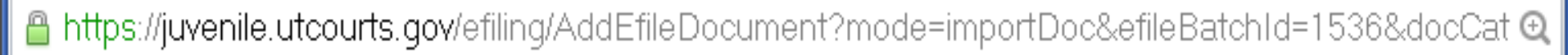

 $\odot$ 

### **Add PDF Document**

Document must be PDF Maximum Document Upload Size 5 MB

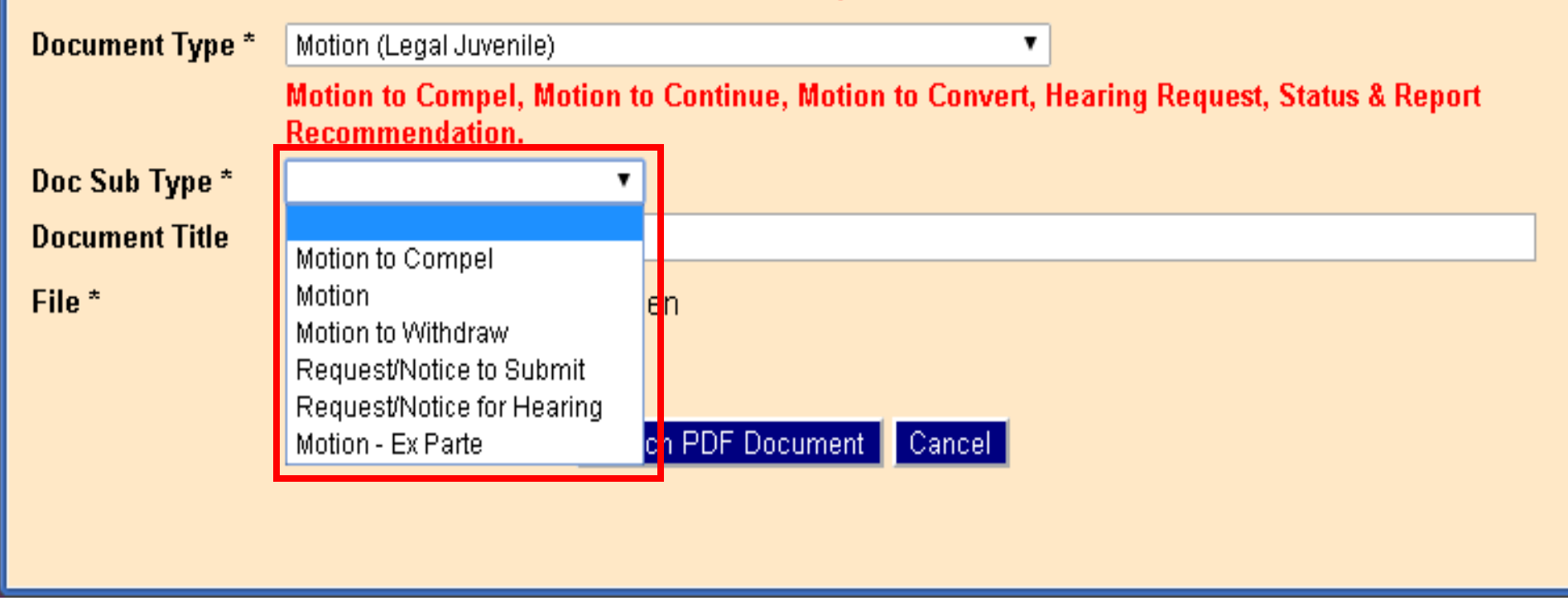

Click on the drop down menu and select your document subtype.

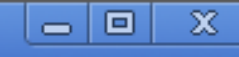

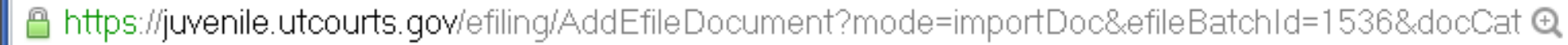

#### **Add PDF Document**

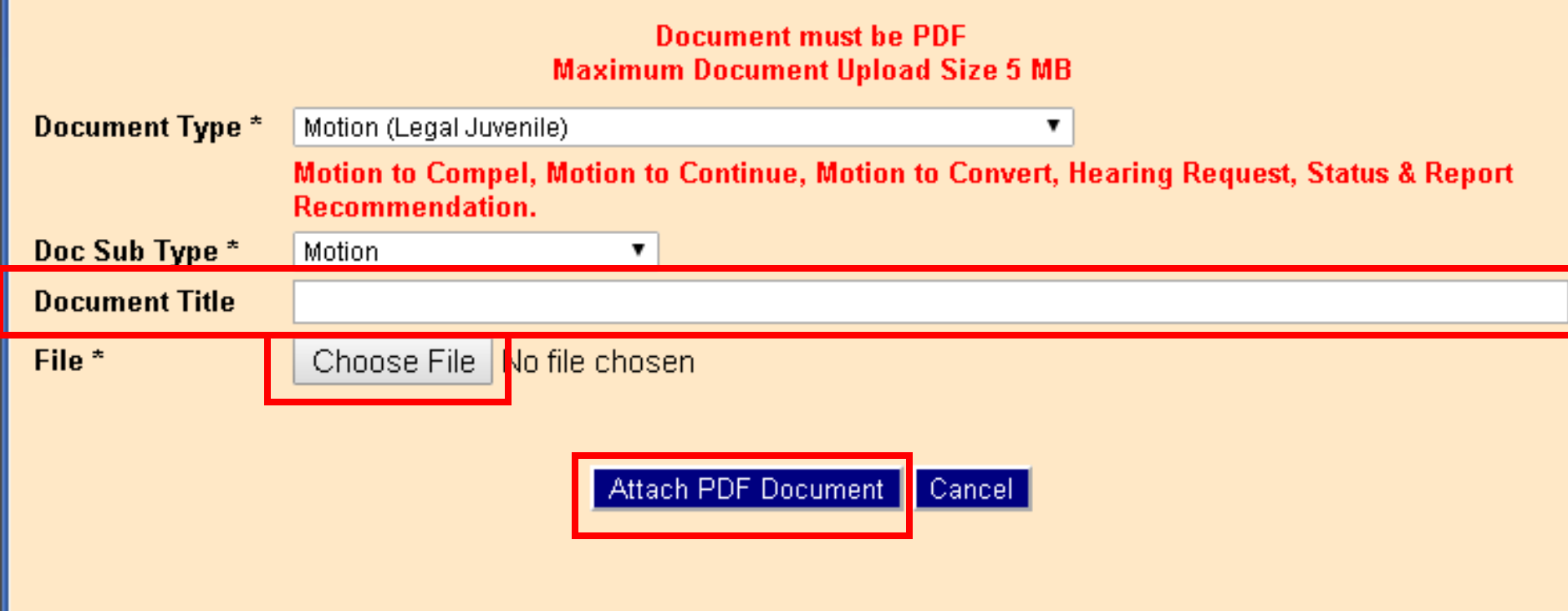

Enter the document title as it reads on the header. Example: "Motion to Suppress," "Motion to Continue Hearing." Click "Choose File" and select the PDF document from your saved files. Click Attach PDF Document.

| 💽 eFile Batch Detai | I - Google Chrome        |                             |                         |                        |        |    |      |
|---------------------|--------------------------|-----------------------------|-------------------------|------------------------|--------|----|------|
| 🔒 https://juver     | nile.utcourts.gov/efi    | ling/AddEfileDocume         | nt                      |                        |        |    | Q    |
| E-File Bate         | ch Detail                |                             |                         |                        |        |    |      |
| Efile Batch Id      | 1536                     | eFile For Firm User         | Attorney General        |                        |        |    |      |
| Created By          | training7                | Created DateTime            | 11-04-2015 11:49:06 AM  |                        |        |    |      |
| Status              | Draft                    | Alert Date                  |                         |                        |        |    |      |
| Note                | Creating efile Batch red | cord from Hearing Informati | on                      |                        |        |    |      |
| Case Info           | Add Case                 |                             |                         |                        |        |    |      |
| Edit Case#          | Case Name                |                             | District Office         | Incident(s)            |        | Re | move |
| 1004313             | Santoro AJ Sharp         |                             | Salt Lake City          | 33                     |        | U  |      |
| Document            | : Info                   |                             |                         |                        |        |    |      |
| Document ID         | 1188                     |                             |                         | Document Sub Type      | Motion |    |      |
|                     | Motion                   |                             |                         | View RDC               | Motion |    |      |
| Filed/Created By    | r training7              |                             |                         | VIEW PDF               | Ψ      | 2  |      |
|                     |                          | Save eFile                  | & Return to My eFiled 🔹 | Go Back to Batch Looku | Delete |    |      |

From the Batch Detail Screen, you can upload multiple documents if the document is larger than the 5 mega-bite file size. Click the additional documents icon.

| 💽 eFile Batch Detai | I - Google Chrome      |                             |                         |                        |           |        |
|---------------------|------------------------|-----------------------------|-------------------------|------------------------|-----------|--------|
| 🔒 https://juver     | nile.utcourts.gov/e    | filing/AddEfileDocume       | ent                     |                        |           | O,     |
| E-File Bate         | ch Detail              |                             |                         |                        |           |        |
| Efile Batch Id      | 1536                   | eFile For Firm User         | Attorney General 🔹      |                        |           |        |
| Created By          | training7              | Created DateTime            | 11-04-2015 11:49:06 AM  |                        |           |        |
| Status              | Draft                  | Alert Date                  |                         |                        |           |        |
| Note                | Creating efile Batch r | ecord from Hearing Informat | ion                     |                        |           |        |
| Case Info           | Add Case               |                             |                         |                        |           |        |
| Edit Case#          | Case Name              |                             | District Office         | Incident(s             | )         | Remove |
| 1004313 🛃           | San'ford AJ Sha        | rpie                        | Salt Lake City          | 33                     |           | Ó      |
|                     |                        |                             |                         |                        |           |        |
|                     |                        |                             |                         |                        |           |        |
|                     |                        |                             |                         |                        |           |        |
|                     |                        |                             |                         |                        |           |        |
|                     |                        |                             |                         |                        |           |        |
|                     |                        |                             |                         |                        |           |        |
|                     |                        |                             |                         |                        |           |        |
| Document            | Info                   |                             |                         |                        |           |        |
| Document ID         | 1188                   |                             |                         | Document Sub Type      | Motion    |        |
| Document Title      | Motion                 |                             |                         | Document Type          | Motion    |        |
| Filed/Created By    | r training7            |                             |                         | View PDF               | Ó         | 蠡      |
|                     |                        | Save eFile                  | & Return to My eFiled 🔹 | Go Back to Batch Looki | ip Delete |        |
|                     |                        |                             |                         |                        |           |        |

When your document is complete and you have verified the information, click the eFile button and confirm the prompt.

**Utah State Courts** 

## My Cases

 My Cases is an alphabetical listing of all cases currently assigned to the user or firm.

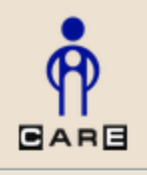

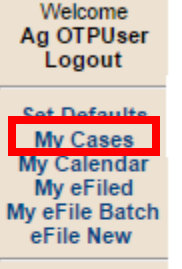

UPDATES Releases Email HelpDesk

#### Ag OTPUser

Welcome to C.A.R.E.

This system is dedicated to the welfare of Utah's youth.

<<< See updates to CARE by clicking on "Releases"

Last program deployment Sunday, August 30th, 2015.

Case # No Current Case - -

Select My Cases from the left-hand navigation.

| My Cases - Google                                                          | Chrome                                          |                                                       |                                                |          |  |  |  |  |  |
|----------------------------------------------------------------------------|-------------------------------------------------|-------------------------------------------------------|------------------------------------------------|----------|--|--|--|--|--|
| https://juvenile.utcourts.gov/demographics/MyCases?sid=0.03489134623669088 |                                                 |                                                       |                                                |          |  |  |  |  |  |
| Find Cancel<br>User ID<br>Search Type<br>Search by Range                   | otpuser3<br>My Assignments V<br>Last Name Range | User Agency<br>User Services<br>Begins: A V Ends: A V | Firm<br>All Assignments ▼<br>Show Next Hearing |          |  |  |  |  |  |
| Search by Input                                                            | Case #                                          | (Name) First:                                         | Last:                                          |          |  |  |  |  |  |
| Case Name                                                                  |                                                 | DOB Gender Distr                                      | ict Office Relationshi                         | ps eFile |  |  |  |  |  |

Enter search criteria and click 'Find' button.

You may Search by Range to view an alphabetical list or Search by Input to enter a case number or name.

| D My Cases                                                                 | - Google Chrome          |                       |                         |       |  |  |  |  |  |
|----------------------------------------------------------------------------|--------------------------|-----------------------|-------------------------|-------|--|--|--|--|--|
| https://juvenile.utcourts.gov/demographics/MyCases?sid=0.03489134623669088 |                          |                       |                         |       |  |  |  |  |  |
| Find Car<br>User ID<br>Search Type                                         | otpuser3                 | User Agency           | Firm                    |       |  |  |  |  |  |
| Search by R                                                                | ange 💿 Last Name Range I | Begins: A 🔻 Ends: A 🔻 | Show Next Hearing       | _     |  |  |  |  |  |
| Search by II                                                               | Case #                   | (Name) First:         | Last:                   |       |  |  |  |  |  |
| Case Na                                                                    | ne                       | DOB Gender Distric    | ct Office Relationships | eFile |  |  |  |  |  |

Enter search criteria and click 'Find' button.

The default for Search by Range is "begins with A and ends with A." Change the defaults by using the drop down list to expand or change the search parameters.

| 🖸 My Cases - Google C                                    | hrome                                              |                                                     |                    |               | x     |
|----------------------------------------------------------|----------------------------------------------------|-----------------------------------------------------|--------------------|---------------|-------|
| 🔒 https://juvenile                                       | .utcourts.gov/demograp                             | hics/MyCases?sid=0.9744                             | 462708476931       |               | Ð,    |
| Find Cancel<br>User ID<br>Search Type<br>Search by Range | training2<br>My Assignments ▼<br>◯ Last Name Range | User Agency<br>User Services<br>Begins: A V Ends: A | All Assignments    | ▼<br>Hearing  |       |
| Search by Input                                          | Case # 955333                                      | (Name) First:                                       |                    | Last:         |       |
| Case Name                                                |                                                    | DOB Gender Di                                       | istrict Office     | Relationships | eFile |
|                                                          | Ent                                                | er search criteria and c                            | lick 'Find' button |               |       |

Click the radio button next to Search by Input to enter a case number or name.

| 💽 My Cases - Google                                                         | Chrome                                                    |                                                                        |                                        |               |           | - • ×    |
|-----------------------------------------------------------------------------|-----------------------------------------------------------|------------------------------------------------------------------------|----------------------------------------|---------------|-----------|----------|
| 🙆 https://juvenil                                                           | le.utcourts.gov/dem                                       | ographics/MyCases                                                      |                                        |               |           |          |
| Find Cancel<br>User ID<br>Search Type<br>Search by Range<br>Search by Input | otpuser3<br>My Assignments ▼<br>Last Name Range<br>Case # | User Agency<br>User Services<br>Begins: A ▼ Ends: Z ▼<br>(Name) First: | Firm<br>All Assignments<br>Show Next H | ▼<br>learing  |           |          |
| Case Name                                                                   |                                                           | DOB Gender Di                                                          | strict Office                          | Relationships |           | eFile    |
| 775582 Brown, Charlie                                                       | eT.                                                       | 💼 10-20-2010 M Sa                                                      | It Lake City                           | Display       | PROTECTED | <u> </u> |
| 1004313 Sharpie, San'f                                                      | ord AJ                                                    | 💼 02-28-2000 M W                                                       | est Jordan                             | Display       |           |          |
|                                                                             |                                                           |                                                                        |                                        |               |           |          |

After conducting a search for your assigned cases, click on the grey folder next to the case to begin the eFile process.

| 🔘 eFile Batch Deta | ail - Google Chrome |                            |                        |   |  |
|--------------------|---------------------|----------------------------|------------------------|---|--|
| 🔒 https://juve     | nile.utcourts.go    | ov/efiling/EfileCaseSearch | Add                    |   |  |
| E-File Bat         | ch Detail           |                            |                        |   |  |
| Efile Batch Id     | 1538                | eFile For Firm User        | Attorney General       | ۲ |  |
| Created By         | training7           | Created DateTime           | 11-04-2015 02:28:33 PM |   |  |
| Status             | Incomplete          | Alert Date                 |                        |   |  |
| Note               | Creating efile Ba   | tch record from New        |                        |   |  |
|                    |                     |                            |                        |   |  |

#### Case Info Add Case

| Edit | Case #  | Case Name           | District Office | Incident(s) | Remove |
|------|---------|---------------------|-----------------|-------------|--------|
|      | 1004313 | San'ford AJ Sharpie | Salt Lake City  |             | Ó      |

| Document Info                          |
|----------------------------------------|
| Add PDF Document Add Proposed Verbiage |
| Save Go Back to Batch Lookup Delete    |

You are directed to the Batch Detail Screen.

| 🔘 eFile Batch Deta | il - Google Chrome                                       |                     |                        |   |  |  |
|--------------------|----------------------------------------------------------|---------------------|------------------------|---|--|--|
| 🔒 https://juvei    | https://juvenile.utcourts.gov/efiling/EfileCaseSearchAdd |                     |                        |   |  |  |
| E-File Bate        | ch Detail                                                |                     |                        |   |  |  |
| Efile Batch Id     | 1538                                                     | eFile For Firm User | Attorney General       | T |  |  |
| Created By         | training7                                                | Created DateTime    | 11-04-2015 02:28:33 PM |   |  |  |
| Status             | Incomplete                                               | Alert Date          |                        |   |  |  |
| Note               | Creating efile Batch r                                   | record from New     |                        |   |  |  |

#### Case Info Add Case

| E uit | Case #  | Case Name           | District Office | Incident(s) | Remove  |
|-------|---------|---------------------|-----------------|-------------|---------|
| ľ     | 1004313 | San'ford AJ Sharpie | Salt Lake City  |             | <b></b> |

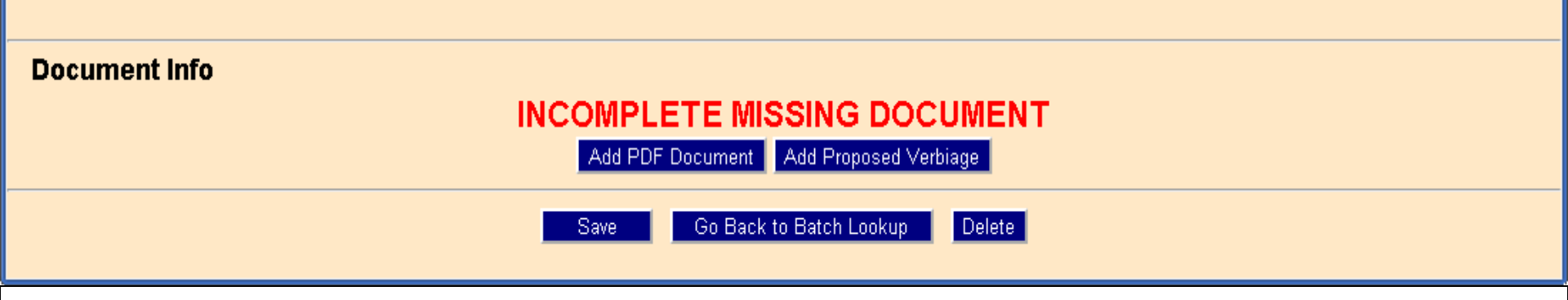

Click on the Edit button to associate an incident to the filing. The eFile system requires at least one incident to be associated for each case.

💽 Efile Case/Incident Detail - Google Chrome

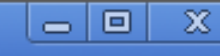

Assigned Incidents

🖀 https://juvenile.utcourts.gov/efiling/EfileCaseIncidentDetail?efileCaseId=2010&sid=0.1430117702111601; 🗨

#### Case Information

Case Name (Case #): San'ford AJ Sharpie (1004313)

#### **Available Incidents**

|       |                                   | Intake   | _                |   |       |             |              | Intake   |      |
|-------|-----------------------------------|----------|------------------|---|-------|-------------|--------------|----------|------|
| Inc # | Description                       | Decision | Туре             |   | Inc # | Description | า            | Decision | Туре |
| 46    | THEFT \$1500 TO <\$5000           | PET      | Delinquency      | Â |       |             |              |          |      |
| 45    | CHILD WELFARE<br>PROCEEDING       | PET      | Child<br>Welfare |   |       |             |              |          |      |
| 44    | AGGRAVATED ASSAULT<br>BY PRISONER | PET      | Delinquency      |   |       |             |              |          |      |
| 43    | AGG ABUSE<br>VULNERABLE ADULT     | PET      | Delinquency      |   |       |             |              |          |      |
| 42    | AGG. ROBBERY-<br>CARJACKING       | DTH      | Delinquency      |   |       |             |              |          |      |
| 41    | CUSTODY DISPUTE<br>ONLY           | DTH      | Child<br>Welfare |   |       |             |              |          |      |
| 40    | CHILD WELFARE<br>PROCEEDING       | CW ONLY  | Child<br>Welfare |   |       |             |              |          |      |
| ~~    | TERMINATION OF                    |          | Child            | * |       |             |              |          |      |
|       | Add Incident(s                    |          |                  |   |       |             | Go to Detail | Close    |      |

Click on the grey box next to the incident(s) you wish to associate. Click Add Incident(s).
#### **Case Information**

Case Name (Case #): San'ford AJ Sharpie (1004313)

#### **Available Incidents**

| Inc # | Description                       | Intake<br>Decision | Туре             |   | Inc # | Description   | Intake<br>Decision | Туре     |    |
|-------|-----------------------------------|--------------------|------------------|---|-------|---------------|--------------------|----------|----|
| 46    | THEFT \$1500 TO <\$5000           | PET                | Delinquency      | Â | 45    | CHILD WELFARE | PET                | Child    | 面? |
| 44    | AGGRAVATED ASSAULT<br>BY PRISONER | PET                | Delinquency      |   |       | PROCEEDING    |                    | vveitare |    |
| 43    | AGG ABUSE<br>VULNERABLE ADULT     | PET                | Delinquency      |   |       |               |                    |          |    |
| 42    | AGG. ROBBERY-<br>CARJACKING       | DTH                | Delinquency      |   |       |               |                    |          |    |
| 41    | CUSTODY DISPUTE<br>ONLY           | DTH                | Child<br>Welfare |   |       |               |                    |          |    |
| 40    | CHILD WELFARE<br>PROCEEDING       | CW ONLY            | Child<br>Welfare |   |       |               |                    |          |    |
| 39    | TERMINATION OF<br>PARENTAL RIGHTS | OSC                | Child<br>Welfare |   |       |               |                    |          |    |
| ~~    | VOLUNTARY                         |                    | Child            | • |       |               |                    |          |    |
|       | Add Incident(s                    | )                  |                  |   |       | Go to Detail  | Close              |          |    |

The selected incident will appear in the Assigned Incidents column. If an incident was incorrectly selected, you may click on the correct incident and add incidents, then click the trash can icon next to the incorrect incident to remove it. Click Go to Detail to proceed.

X (+)

 $\odot$ 

Assigned Incidents

| 💽 eFile Batch Detai | I - Google Chrome       |                              |                        |  | x |
|---------------------|-------------------------|------------------------------|------------------------|--|---|
| 🔒 https://juver     | nile.utcourts.gov/ef    | iling/EfileExistingCase      | Inc                    |  | Q |
| E-File Bate         | h Detail                |                              |                        |  |   |
| Efile Batch Id      | 1536                    | eFile For Firm User          | Attorney General       |  |   |
| Created By          | training7               | Created DateTime             | 11-04-2015 11:49:06 AM |  |   |
| Status              | Incomplete              | Alert Date                   |                        |  |   |
| Note                | Creating efile Batch re | cord from Hearing Informatio | in                     |  |   |

#### Case Info Add Case

| Edit | Case #  | Case Name           | District Office | Incident(s) | Remove |
|------|---------|---------------------|-----------------|-------------|--------|
| 2    | 1004313 | San'ford AJ Sharpie | Salt Lake City  | 33          | Í      |

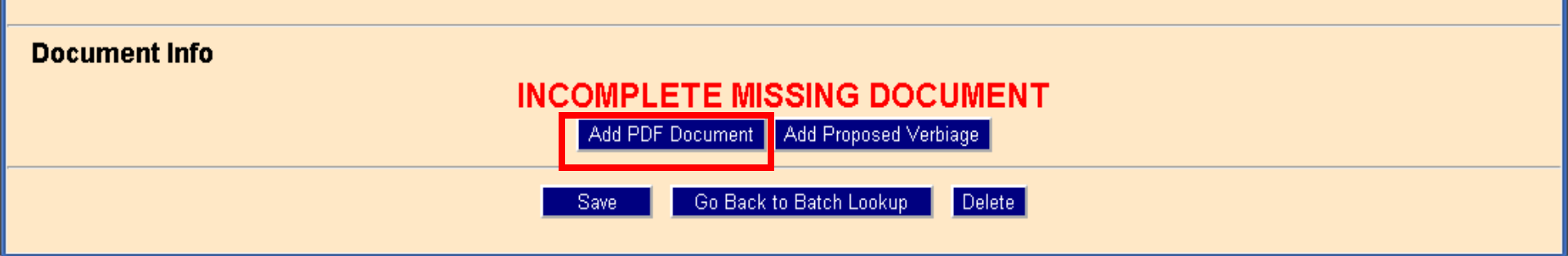

Click Add PDF Document and proceed as previously explained under MyCalendar.

## My Workspace

- MyWorkspace application allows for an at a glance view of the user's caseload, case information, and items to be completed.
- MyWorkspace is accessed through the main menu at the top in CARE.
- Links exist within MyWorkspace to access MyCalendar and eFile.
- The user is able to enter case notes to aid in case management.

| CARE -                                                     | Main Application × |                            |                             |                         |                     |                | 100                | 1.1.              |                   |             |                     |                   |
|------------------------------------------------------------|--------------------|----------------------------|-----------------------------|-------------------------|---------------------|----------------|--------------------|-------------------|-------------------|-------------|---------------------|-------------------|
| ← → C                                                      | 🏦 🔒 https:/        | //juvenile.utcourts.gov/si | te/CARE.jsp                 |                         |                     |                |                    |                   |                   |             |                     |                   |
| 🔛 Apps 📄                                                   | https://www1.pehp. | M Gmail: Email from G      | 🛉 CARE Login 🔳 MASTER - Die | trict C 🔁 Judicial Work | nace 🗋 Utan China   | al Justic 📋 V  | Varrant Manageme   | Utah Courts - U   | tah 🤘 Utah Cou    | ts OTP Utah | Courts Intranet 📋 U | tah State Bar 🚾 W |
|                                                            |                    |                            |                             | Home FindCas            | My Workspace C      | ase Party Inci | dent Petition Cale | endar Upload Admi | n Profile Help Lo | gout        |                     |                   |
| <b>P</b>                                                   | Atty General       |                            | _                           |                         |                     |                |                    |                   |                   |             | Caseload Notes      | Accounting R      |
| GARE                                                       | Service Name       | Attorney General           | Dist Offic                  | e/Region                | Salt Lake City      |                |                    |                   | Sort By           | Name        |                     | Date              |
| Welcome                                                    |                    |                            | Person/Fa                   | acility                 | AG OTPUser          |                |                    |                   | Status            | Active      | ۲                   | Range             |
| Ag OTPUser<br>Logout                                       | <b>Results for</b> | AG OTPUser as Atte         | orney General showin        | g Active records        | Total cases         | : 2            |                    |                   |                   |             |                     |                   |
| Set Defaulte                                               | Case               | Case Name                  | Notes                       | My Calendar             | Acct Due            |                |                    |                   |                   |             |                     |                   |
| My Cases                                                   | 775582             | Brown, Charlie             | 04-23-2015                  | 09-30-2015              | Overdue             | New Note       | Relationships      | Face Sheet N      | ote Rpt CH /      | Assignment  |                     |                   |
| My Calendar<br>My eFiled<br>My eFile<br>Batch<br>eFile New | 1004313            | Sharpie, San'ford          | 08-25-2015                  | 08-27-2015              | Overdue             | New Note       | Relationships      | Face Sheet N      | ote Rpt CH /      | Assignment  |                     |                   |
| UPDATES<br>Releases<br>Email<br>HelpDesk                   |                    |                            |                             |                         |                     |                |                    |                   |                   |             |                     |                   |
| Fror                                                       | n the (            | CARE hor                   | me screen                   | click on                | $M_{V}/\Lambda_{0}$ | rksna          | ce lla             | sina the          | dron              | down        | menus               |                   |

From the CARE home screen, click on MyWorkspace. Using the drop down menus you may look at the assigned cases by Division, District Office, and by Person.

|                                                          |                   |                          |                |                      |                |                |                    |                 |                   |            |                |            | -   |
|----------------------------------------------------------|-------------------|--------------------------|----------------|----------------------|----------------|----------------|--------------------|-----------------|-------------------|------------|----------------|------------|-----|
|                                                          |                   |                          |                | Home FindCase        | e My Workspace | Case Party Inc | ident Petition Cal | lendar Upload A | dmin Profile Help | Logout     |                |            |     |
| P                                                        | Atty General Find |                          |                |                      |                |                |                    |                 |                   |            | Caseload Notes | Accounting | Rep |
| ARE                                                      | Service Name      | Attorney General 🔻       | Dist           | t Office/Region      | Salt Lake City |                | ۲                  |                 | Sort By           | Name       |                | Date       |     |
| Welcome                                                  | -                 |                          | Per            | son/Facility         | AG OTPUser     |                | •                  |                 | Status            | Active     |                | Range      | 3   |
| g OTPUser<br>Logout                                      | Results for AG O  | TPUser as Attor          | ney General sh | owing Active records | Total case     | s: 2           |                    |                 |                   |            |                |            |     |
|                                                          | Case Case         | Name                     | Notes          | My Calendar          | Acct Due       |                |                    |                 |                   |            |                |            |     |
| et Defaults<br>My Cases                                  | 775582 🖬 Brown    | Charlie                  | 04-23-2015     | 09-30-2015           | Overdue        | New Note       | Relationships      | Face Sheet      | Note Rpt CH       | Assignment |                |            |     |
| y Calendar<br>My eFiled<br>My eFile<br>Batch<br>File New | 1004313 💼 Sharp   | e, San <sup>i</sup> ford | 08-25-2015     | 08-27-2015           | Overdue        | New Note       | Relationships      | Face Sheet      | Note Rpt CH       | Assignment |                |            |     |
| PDATES<br>Releases<br>Email<br>JelpDesk                  |                   |                          |                |                      |                |                |                    |                 |                   |            |                |            |     |
|                                                          |                   |                          |                |                      |                |                |                    |                 |                   |            |                |            |     |

The red folder is an indicator that new documents have been filed during the default period. By hovering your mouse over the folder, you will see the number of new documents filed and the number you have viewed.

|                      |              |             |                    |              | Home FindCase                   | e My Workspace C | ase Party Inc | ident Petition Cale | endar Upload A | dmin Profile Help | Logout     |               |                  |
|----------------------|--------------|-------------|--------------------|--------------|---------------------------------|------------------|---------------|---------------------|----------------|-------------------|------------|---------------|------------------|
| P                    | Atty General |             |                    |              |                                 |                  |               |                     |                |                   |            | Caseload Note | es Accounting Re |
| CARE                 | Service Na   | ne          | Attorney General 🔻 | D            | Dist Office/Region              | Salt Lake City   |               | ۲                   |                | Sort B            | y Name     |               | Date             |
| Welcome              |              |             |                    | P            | Person/Facility                 | AG OTPUser       |               | ۲                   |                | Status            | Active     |               | Range            |
| Ag OTPUser<br>Logout | Results      | for AG OT   | PUser as Attorne   | ey General s | showing Active records          | Total cases      | : 2           |                     |                |                   |            |               |                  |
| Sot Defaulte         | Case         | Case N      | lame               | Notes        | Mv Calendar                     | Acct Due         |               |                     |                |                   |            |               |                  |
| My Cases             | 775582       | Brown,      | Charlie            | 04-23-2015   | 09-30-2015                      | Overdue          | New Note      | Relationships       | Face Sheet     | Note Rpt CH       | Assignment |               |                  |
| My eFiled            | 1004313      | mi Sharpie, | San'ford           | 08-25-2015   | 08-27-2015                      | Overdue          | New Note      | Relationships       | Face Sheet     | Note Rpt CH       | Assignment |               |                  |
| Batch                |              |             |                    |              |                                 |                  |               |                     |                |                   |            |               |                  |
| erne New             |              |             |                    |              |                                 |                  |               |                     |                |                   |            |               |                  |
| Releases             |              |             |                    |              |                                 |                  |               |                     |                |                   |            |               |                  |
| Email<br>HelpDesk    |              |             |                    |              |                                 |                  |               |                     |                |                   |            |               |                  |
|                      |              |             |                    |              |                                 |                  |               |                     |                |                   |            |               |                  |
|                      |              |             |                    |              |                                 |                  |               |                     |                |                   |            |               |                  |
|                      |              |             |                    |              |                                 |                  |               |                     |                |                   |            |               |                  |
|                      |              |             |                    |              |                                 |                  |               |                     |                |                   |            |               |                  |
|                      |              |             |                    |              |                                 |                  |               |                     |                |                   |            |               |                  |
|                      |              |             |                    |              |                                 |                  |               |                     |                |                   |            |               |                  |
|                      |              |             |                    |              |                                 |                  |               |                     |                |                   |            |               |                  |
|                      |              |             |                    |              |                                 |                  |               |                     |                |                   |            |               |                  |
|                      |              |             | - h                | a dat        | • • • • • • • • • • • • • • • • |                  | - 4l 4 -      |                     |                |                   |            |               |                  |
|                      | king         | on th       | ie nearir          | ig date      | e will take yo                  | ou airea         | ctiy to       | the IV              | iycale         | endar V           | view.      |               |                  |

|                                                          |                   |                           |               |                      |                |                |                     |                |              |          |            |                |              | _   |
|----------------------------------------------------------|-------------------|---------------------------|---------------|----------------------|----------------|----------------|---------------------|----------------|--------------|----------|------------|----------------|--------------|-----|
|                                                          |                   |                           |               | Home FindCase        | My Workspace   | Case Party Inc | ident Petition Cale | endar Upload A | dmin Profile | e Help L | ogout      |                |              |     |
| •                                                        | Atty General Find |                           |               |                      |                |                |                     |                |              |          |            | Caseload Notes | Accounting F | Rep |
| ARE                                                      | Service Name      | Attorney General <b>*</b> | Dist          | Office/Region        | Salt Lake City |                | •                   |                | S            | iort By  | Name       | •              | Date         |     |
| Welcome                                                  |                   |                           | Pers          | son/Facility         | AG OTPUser     |                | •                   |                | S            | itatus   | Active     |                | Range        | 1   |
| g OTPUser<br>Logout                                      | Results for AG OT | TPUser as Attorne         | y General sho | owing Active records | Total cases    | s: 2           |                     |                |              |          |            |                |              |     |
| et Defaults                                              | Case Case I       | Name                      | Notes         | My Calendar          | Acct Due       |                |                     |                |              | _        | _          |                |              |     |
| My Cases                                                 | 775582 💼 Brown,   | Charlie                   | 04-23-2015    | 09-30-2015           | Overdue        | New Note       | Relationships       | Face Sheet     | Note Rpt     | СН       | Assignment |                |              |     |
| y Calendar<br>My eFiled<br>My eFile<br>Batch<br>File New | 1004313 💼 Sharpie | , San'ford                | 08-25-2015    | 08-27-2015           | Overdue        | New Note       | Relationships       | Face Sheet     | Note Rpt     | СН       | Assignment |                |              |     |
| PDATES<br>Releases<br>Email<br>HelpDesk                  |                   |                           |               |                      |                |                |                     |                |              |          |            |                |              |     |

Click on New Note to enter a new case note. The date field under the Notes column indicates the date of the most recent note and is a link to the notes page. The user also has an option to click Note Report to sort by note types or print a report of all notes.

Other case reports for Relationships, Face Sheet, Case History, and Assignments are available by clicking on the appropriate buttons.

| Case Notes Edit - G           | oogle Chrome                            |                   |                     |
|-------------------------------|-----------------------------------------|-------------------|---------------------|
| 🔒 https://juvenil             | e.utcourts.gov/demographics/CaseNotesEd | it?caseNumber=775 | 582&isNew=yes±=Wo 🔍 |
| Save Save & I                 | New Cancel                              |                   |                     |
| Case 775582<br>Name Charlie T | Brown                                   |                   |                     |
|                               | All Fields with (*) are                 | required.         |                     |
| Activity Date *               |                                         |                   |                     |
| Note Module                   | Case Note from My Workspace             | Case ID           | 775582              |
| Note Type *                   | ▼                                       | Other Type        |                     |
| Activity<br>Duration *        |                                         |                   |                     |
| Note Purpose *                | <b></b>                                 | Other Purpose     |                     |
| Activity Detail *             |                                         |                   |                     |
| Spellcheck                    |                                         |                   |                     |
|                               |                                         |                   |                     |

After clicking New Note, you will be prompted to fill out the Case Notes Edit page. Choose from the drop down menus and complete the note in the Activity Detail field. Spellcheck is available.

|                             |                 | Home FindCas       | se My Workspace C | ase Party Ir | ncident Pet | tion Calendar U | Upload | Admin Pro | file Help Logou     | it           |              |            |       |
|-----------------------------|-----------------|--------------------|-------------------|--------------|-------------|-----------------|--------|-----------|---------------------|--------------|--------------|------------|-------|
| •                           | Atty General    |                    |                   |              |             |                 |        |           |                     |              |              |            |       |
| B                           | Find            |                    |                   |              |             | Caseload N      | lotes  | Account   | ing Report A        | Assessment F | leport       | Timeline R | eport |
| 11                          | · · · · ·       |                    | D                 | - Inclusion  |             |                 |        |           |                     |              |              | Reed       |       |
| GARG                        | Service Name    | Attorney General V | Dist Office/Regio | n Salt Lake  | City        |                 |        | Sort By   | Name                | • Date       | -            | 0          | 2     |
| Welcome                     |                 |                    | Person/Facility   | AG OTPL      | Jser        |                 | •      | Status    | Active              | Range        |              | 12         | 2     |
| Logout                      | Results for     | AG OTPUser as      | Attorney Gener    | ral showi    | ng Activ    | e records       | Tot    | al cases  | : 2                 |              |              |            |       |
| Set Defaults                | Case            | Case Name          | Notes M           | ly Calendar  | Acct Due    |                 |        |           | والاحدة والحديدية و |              | يستحر والمتح |            |       |
| My Cases<br>My Calendar     | 775582          | Brown, Charlie     | 04-23-2015        | 08-26-2015   | Overdue     | New Note        | Relat  | ionships  | Face Sheet          | Note Rpt     | СН           | Assignmen  |       |
| My eFiled<br>My eFile Batch | 1004313 💼       | Sharpie, San'ford  | 08-25-2015        | 08-27-2015   | Overdue     | New Note        | Relat  | ionships  | Face Sheet          | Note Rpt     | CH           | Assignmen  |       |
| eFile New                   |                 |                    |                   |              |             |                 |        |           |                     |              |              |            |       |
| UPDATES                     |                 |                    |                   |              |             |                 |        |           |                     |              |              |            |       |
| Email HelpDesk              |                 |                    |                   |              |             |                 |        |           |                     |              |              |            |       |
|                             |                 |                    |                   |              |             |                 |        |           |                     |              |              |            |       |
|                             |                 |                    |                   |              |             |                 |        |           |                     |              |              |            |       |
|                             |                 |                    |                   |              |             |                 |        |           |                     |              |              |            |       |
|                             |                 |                    |                   |              |             |                 |        |           |                     |              |              |            |       |
|                             |                 |                    |                   |              |             |                 |        |           |                     |              |              |            |       |
|                             | Case # No Curre | ent Case           |                   |              |             |                 |        |           |                     |              |              |            |       |
|                             |                 |                    |                   |              |             |                 |        |           |                     |              |              |            |       |
|                             |                 |                    |                   |              |             |                 |        |           |                     |              |              |            |       |
|                             |                 |                    |                   |              |             |                 |        |           |                     |              |              |            |       |

You may eFile directly to a case from MyWorkspace by clicking on the grey folder next to the case information. This will take you to the Batch Detail screen where you will follow the same steps as outlined in MyCalendar and MyCases.

## eFile New

 eFile New can be used for all cases regardless of whether the case has been previously assigned to the user in CARE. The user can search for a case using a combination of case number, name, or DOB. Home FindCase My Workspace Case Party Incident Petition Calendar Upload Admin Profile Help Logout

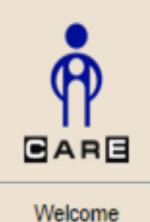

Logout Set Defaults My Cases My Calendar My eFiled My eFile Batch eFile New

Ag OTPUser

UPDATES Releases Email HelpDesk

### Ag OTPUser

Welcome to C.A.R.E.

This system is dedicated to the welfare of Utah's youth.

<<< See updates to CARE by clicking on "Releases"

Last program deployment Sunday, September 13th, 2015.

Case # No Current Case - -

Select eFile New.

| 🖸 Search//                                               | Add Case - Google                 | Chrome                                |              |                        |         |                 |                         |                                                    |                 |   | x   |
|----------------------------------------------------------|-----------------------------------|---------------------------------------|--------------|------------------------|---------|-----------------|-------------------------|----------------------------------------------------|-----------------|---|-----|
| 🖰 https:                                                 | //juvenile.utco                   | ourts.gov/efilir                      | ng/EfileCase | SearchAdd              |         |                 |                         |                                                    |                 |   | Q   |
| Find C<br>User ID<br>Search Ty<br>Search My<br>Search Ne | ancel<br>pe<br>7 Cases<br>ew Case | training7  Case # (Name) First Case # | 1004313      | Last:<br>(Name) First: | User Ag | ency            | Fi<br>Da<br>St<br>Last: | m<br>ate of Birth Range<br>art (мм-dd-үүүү)<br>2 2 | End (MM-DD-ΥΥΥΥ | ) | ]   |
| Case                                                     | Name                              |                                       |              | DOB                    | Gender  | District Office |                         | Address Info                                       |                 | A | ٨dd |
| 1004313                                                  | Sharpie, San'for                  | rd AJ                                 |              | 02-28-2000             | М       | Salt Lake City  |                         | 427 N 2015 W SANDY                                 | Y UT 84091      | - | F   |

Search by case number by clicking the radio button next to Search New Case, entering the case number, and clicking on "Find."

| 💽 Search/Add Cas                                                           | e - Google Chrome                     |                |            |         |                 |                |                                              |            |         |              |   | X   |
|----------------------------------------------------------------------------|---------------------------------------|----------------|------------|---------|-----------------|----------------|----------------------------------------------|------------|---------|--------------|---|-----|
| 🔒 https://juver                                                            | nile.utcourts.gov/efili               | ng/EfileCaseSe | archAdd    |         |                 |                |                                              |            |         |              |   | ÷,  |
| Find Cancel<br>User ID<br>Search Type<br>Search My Cases<br>Search New Cas | training7  Case # (Name) First Case # | t:             | Last:      | User Ag | ency            | Fi<br>Da<br>St | rm<br>ate of Birth Range<br>art (MM-DD-YYYY) |            | 5 🥒 End | (MM-DD-YYYY) |   |     |
| Case Name                                                                  |                                       |                | DOB        | Gender  | District Office |                | Address Info                                 |            |         |              | _ | Add |
| 1004313 Sharpi                                                             | e, San'ford AJ                        |                | 02-28-2000 | М       | Salt Lake City  |                | 427 N 2015 W SANDY                           | 7 UT 84091 |         |              |   | +   |

Click on the green plus icon to eFile to this case and confirm the prompt. You will be directed to the eFile Batch Detail screen.

| 🔘 eFile Batch Deta | il - Google Chrome     |                        |                        |   |   |
|--------------------|------------------------|------------------------|------------------------|---|---|
| 🔒 https://juvei    | nile.utcourts.gov/e    | filing/EfileCaseSearch | Add                    |   | Ð |
| E-File Bate        | ch Detail              |                        |                        |   |   |
| Efile Batch Id     | 1538                   | eFile For Firm User    | Attorney General       | T |   |
| Created By         | training7              | Created DateTime       | 11-04-2015 02:28:33 PM |   |   |
| Status             | Incomplete             | Alert Date             |                        |   |   |
| Note               | Creating efile Batch r | record from New        |                        |   |   |

#### Case Info Add Case

|   | Case #  | Case Name           | District Office | Incident(s) | Remove  |
|---|---------|---------------------|-----------------|-------------|---------|
| ľ | 1004313 | San'ford AJ Sharpie | Salt Lake City  |             | <b></b> |

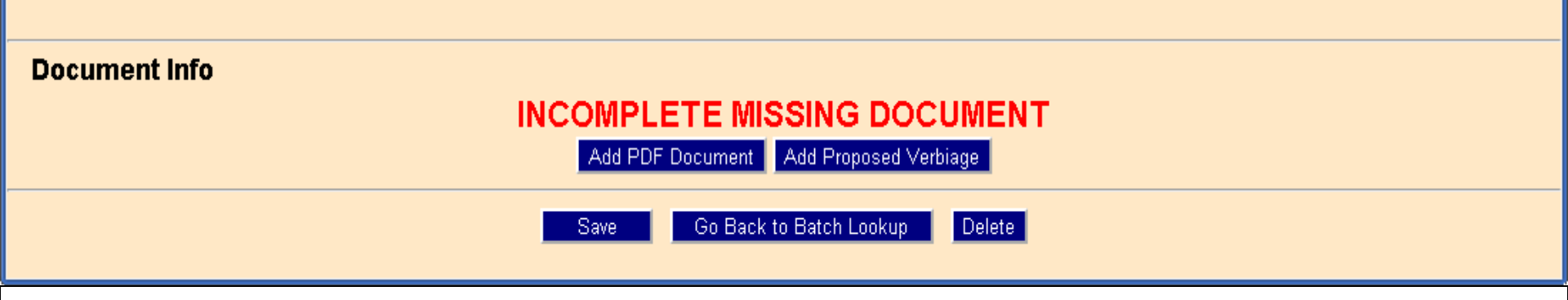

Click on the Edit button to associate an incident to the filing. The eFile system requires at least one incident to be associated for each case.

💽 Efile Case/Incident Detail - Google Chrome

![](_page_50_Figure_1.jpeg)

Assigned Incidents

🖀 https://juvenile.utcourts.gov/efiling/EfileCaseIncidentDetail?efileCaseId=2010&sid=0.1430117702111601; 🗨

#### Case Information

Case Name (Case #): San'ford AJ Sharpie (1004313)

#### **Available Incidents**

|       |                                   | Intake   | _                |   |       |             |              | Intake   |      |
|-------|-----------------------------------|----------|------------------|---|-------|-------------|--------------|----------|------|
| Inc # | Description                       | Decision | Туре             |   | Inc # | Description | า            | Decision | Туре |
| 46    | THEFT \$1500 TO <\$5000           | PET      | Delinquency      | Â |       |             |              |          |      |
| 45    | CHILD WELFARE<br>PROCEEDING       | PET      | Child<br>Welfare |   |       |             |              |          |      |
| 44    | AGGRAVATED ASSAULT<br>BY PRISONER | PET      | Delinquency      |   |       |             |              |          |      |
| 43    | AGG ABUSE<br>VULNERABLE ADULT     | PET      | Delinquency      |   |       |             |              |          |      |
| 42    | AGG. ROBBERY-<br>CARJACKING       | DTH      | Delinquency      |   |       |             |              |          |      |
| 41    | CUSTODY DISPUTE<br>ONLY           | DTH      | Child<br>Welfare |   |       |             |              |          |      |
| 40    | CHILD WELFARE<br>PROCEEDING       | CW ONLY  | Child<br>Welfare |   |       |             |              |          |      |
| ~~    | TERMINATION OF                    |          | Child            | * |       |             |              |          |      |
|       | Add Incident(s                    |          |                  |   |       |             | Go to Detail | Close    |      |

Click on the grey box next to the incident(s) you wish to associate. Click Add Incident(s).

#### **Case Information**

Case Name (Case #): San'ford AJ Sharpie (1004313)

#### **Available Incidents**

|                 | Inc # | Description                       | Intake<br>Decision | Туре             |              | Inc # | Description   | Intake<br>Decision | Туре     |    |
|-----------------|-------|-----------------------------------|--------------------|------------------|--------------|-------|---------------|--------------------|----------|----|
|                 | 46    | THEFT \$1500 TO <\$5000           | PET                | Delinquency      | Â            | 45    | CHILD WELFARE | PET                | Child    | 面? |
|                 | 44    | AGGRAVATED ASSAULT<br>BY PRISONER | PET                | Delinquency      |              |       | PROCEEDING    |                    | vveitare |    |
|                 | 43    | AGG ABUSE<br>VULNERABLE ADULT     | PET                | Delinquency      |              |       |               |                    |          |    |
|                 | 42    | AGG. ROBBERY-<br>CARJACKING       | DTH                | Delinquency      |              |       |               |                    |          |    |
|                 | 41    | CUSTODY DISPUTE<br>ONLY           | DTH                | Child<br>Welfare |              |       |               |                    |          |    |
|                 | 40    | CHILD WELFARE<br>PROCEEDING       | CW ONLY            | Child<br>Welfare |              |       |               |                    |          |    |
|                 | 39    | TERMINATION OF<br>PARENTAL RIGHTS | OSC                | Child<br>Welfare |              |       |               |                    |          |    |
|                 | ~~    | VOLUNTARY                         |                    | Child            | •            |       |               | _                  |          |    |
| Add Incident(s) |       |                                   |                    |                  | Go to Detail | Close |               |                    |          |    |

The selected incident will appear in the Assigned Incidents column. If an incident was incorrectly selected, you may click on the correct incident and add incidents, then click the trash can icon next to the incorrect incident to remove it. Click Go to Detail to proceed.

X (+)

 $\odot$ 

Assigned Incidents

| 🖸 eFile Batch Detail - Google Chrome 📃 📃 🕺                                                                                                    |                  |                              |                             |                |         |
|----------------------------------------------------------------------------------------------------|------------------|------------------------------|-----------------------------|----------------|---------|
| 🔒 https://juve                                                                                                    | nile.utcourts.g  | gov/efiling/EfileBatchDetail | efileBatchId=1538&sid=0.204 | 52489471063018 | Q       |
| E-File Bat                                                                                                    | ch Detail        |                              |                             |                |         |
| Efile Batch Id                                                                                                    | 1538             | eFile For Firm User          | Attorney General            |                |         |
| Created By                                                                                                    | training7        | Created DateTime             | 11-04-2015 02:28:33 PM      |                |         |
| Status                                                                                                    | Incomplete       | Alert Date                   |                             |                |         |
| Note                                                                                                    | Creating efile B | atch record from New         |                             |                |         |
| Case Info                                                                                                    | Add Case         |                              |                             |                |         |
| Edit Case#                                                                                                    | Case Na          | ne                           | District Office             | Incident(s)    | Remove  |
| 1004313 🔡                                                                                                    | San'ford A       | J Sharpie                    | Salt Lake City              | 45             | <b></b> |
|                                                                                                    |                  |                              |                             |                |         |
| Document Info       INCOMPLETE MISSING DOCUMENT         Add PDF Document       Add Proposed Verbiage                                                                   |                  |                              |                             |                |         |
| Save Go Back to Batch Lookup Delete                                                                                                    |                  |                              |                             |                |         |
| Cases may be added or removed as needed by clicking on the Add Case button or the trash can icon to remove. Add Case will return you to the eFile New screen where you |                  |                              |                             |                |         |

will search new case as before.

| 🖸 eFile Batch Detail - Google Chrome                         |                   |                                   |                        |   |   |  |
|--------------------------------------------------------------|-------------------|-----------------------------------|------------------------|---|---|--|
| A https://juvenile.utcourts.gov/efiling/EfileExistingCaseInc |                   |                                   |                        |   |   |  |
| E-File Bat                                                   | ch Detail         |                                   |                        |   |   |  |
| Efile Batch Id                                               | 1536              | eFile For Firm User               | Attorney General       | ۲ | J |  |
| Created By                                                   | training7         | Created DateTime                  | 11-04-2015 11:49:06 AM |   |   |  |
| Status                                                       | Incomplete        | Alert Date                        |                        |   |   |  |
| Note                                                         | Creating efile Ba | tch record from Hearing Informati | on                     |   |   |  |
|                                                              |                   |                                   |                        |   |   |  |

#### Case Info Add Case

| Edit | Case #  | Case Name           | District Office | Incident(s) | Remove |
|------|---------|---------------------|-----------------|-------------|--------|
| Ľ    | 1004313 | San'ford AJ Sharpie | Salt Lake City  | 33          | Ó      |

![](_page_53_Figure_3.jpeg)

Click Add PDF Document if you are filing a motion, affidavit, certificate of service, or other supporting document that is being submitted for review, but not judicial signature. This same screen can be accessed through MyCalendar, MyWorkspace, and MyCases.

# Filing a Proposed Order

- All proposed orders submitted for judicial signature must be created within the eFiling system.
- The filing party is responsible to notify all parties and hold these orders pursuant to judicial rule.

| 🔘 eFile Batch Deta                                                                              |                    |                     |                        |  |  |
|-------------------------------------------------------------------------------------------------|--------------------|---------------------|------------------------|--|--|
| https://juvenile.utcourts.gov/efiling/EfileBatchDetail?efileBatchId=1538&sid=0.3796784265432507 |                    |                     |                        |  |  |
| E-File Bat                                                                                      | ch Detail          |                     |                        |  |  |
| Efile Batch Id                                                                                  | 1538               | eFile For Firm User | Attorney General       |  |  |
| Created By                                                                                      | training7          | Created DateTime    | 11-04-2015 02:28:33 PM |  |  |
| Status                                                                                          | Incomplete         | Alert Date          |                        |  |  |
| Note                                                                                            | Creating efile Bat | ch record from New  |                        |  |  |
|                                                                                                 |                    |                     |                        |  |  |

#### Case Info Add Case

| Edit | Case #  | Case Name           | District Office | Incident(s) | Remove |
|------|---------|---------------------|-----------------|-------------|--------|
| Ľ    | 1004313 | San'ford AJ Sharpie | Salt Lake City  | 45          | Ó      |

![](_page_55_Figure_3.jpeg)

Begin the eFile process by using MyCalendar, MyCases, MyWorkspace, or eFile New depending on your preference. Once the case(s) and incident(s) have been associated, click on Add Proposed Verbiage.

![](_page_56_Figure_1.jpeg)

#### 🖀 https://juvenile.utcourts.gov/efiling/AddEfileDocument?mode=proposed&efileBatchId=1538&docCatl+ 🗨

#### Add Document Type Information for Proposed

![](_page_56_Figure_4.jpeg)

Proposed orders (use eFiling Template), Undertaking of Bail, Notice of Appearance, Request for Hearing, Records Request, Miscellaneous correspondence to the court, Signed Authorization to release from a program (e.g. Genesis).

![](_page_56_Figure_6.jpeg)

Choose a Document Type, Document SubType, and title the document. The Document Type will default to Other Legal. If you are filing a proposed order, this is the subtype you will choose. You will not need to add "Proposed Order" in the title of the document or this will be included in the document title on the final signed order. Click Save/Cont to Proposed.

| C Proposed Document - Google Chrome                                                                                                    |                                          |  |  |  |  |  |
|----------------------------------------------------------------------------------------------------|------------------------------------------|--|--|--|--|--|
| https://juvenile.utcourts.gov/efiling/AddEfileDocument                                                                                                    | Q                                        |  |  |  |  |  |
| Filer Information for Attorney General         Office of the Attorney General         Utah State Capitol Complex         350 North State Street Suite 230         SLC UT 84114-2320 | clude Filer Info on Document             |  |  |  |  |  |
| Third District Juvenile Court<br>FOR SALT LAKE COUNTY, STATE OF UTAH                                                                                                    |                                          |  |  |  |  |  |
| STATE OF UTAH, in the interest of                                                                                                    | Title Order to Continue                  |  |  |  |  |  |
| Case Descriptor A Person Under the Age of 18 Years                                                                                                    | Judge / Commissioner                     |  |  |  |  |  |
| * Document C                                                                                                    | ontent is required                       |  |  |  |  |  |
|                                                                                                    |                                          |  |  |  |  |  |
| Load Template Spellcheck Save Only                                                                                                    | / Save & Preview Go Back to Batch Detail |  |  |  |  |  |

The filer information will be automatically generated from the Set Defaults screen. Check the box to Include Filer Info on Document.

| C Proposed Document - Google Chrome                                                                                                    |                                                                                                    |  |  |  |  |  |
|----------------------------------------------------------------------------------------------------|----------------------------------------------------------------------------------------------------|--|--|--|--|--|
| https://juvenile.utcourts.gov/efiling/AddEfileDocument                                                                                                    | ଭ                                                                                                    |  |  |  |  |  |
| Filer Information for Attorney General         Office of the Attorney General         Utah State Capitol Complex         350 North State Street Suite 230         SLC UT 84114-2320 | nde Filer Info on Document                                                                                |  |  |  |  |  |
| Third District Juvenile Court<br>FOR SALT LAKE T COUNTY, STATE OF UTAH                                                                                                    |                                                                                                    |  |  |  |  |  |
| STATE OF UTAH, in the interest of<br>Sharpie, San'ford AJ 02-28-2000<br>Case Descriptor A Person Under the Age of 18 Years V                                                        | Title       Order to Continue         Amended         Case No.       1004313         Judge / Commissioner |  |  |  |  |  |
| * Document Con                                                                                                    | tent is required                                                                                          |  |  |  |  |  |
| Load Template Spelicheck Save Only                                                                                                    | Save & Preview Go Back to Batch Detail                                                                    |  |  |  |  |  |

The Judge / Commissioner box defaults to the Judge Assigned to the case. This will need to be changed using the drop down menu if a judge who is not assigned to the case will be signing the order.

|                                                                        | Q                                                                                                    |  |  |  |  |  |
|------------------------------------------------------------------------|----------------------------------------------------------------------------------------------------|--|--|--|--|--|
| ude Filer Info on Document<br>m Address                                |                                                                                                    |  |  |  |  |  |
| Third District Juvenile Court<br>FOR SALT LAKE T COUNTY, STATE OF UTAH |                                                                                                    |  |  |  |  |  |
| Title Order to Continue Amended Case No. 1004313 Judge / Commissioner  |                                                                                                    |  |  |  |  |  |
| ntent is required                                                      |                                                                                                    |  |  |  |  |  |
|                                                                        | ude Filer Info on Document<br>m Address<br>Juvenile Court<br>ATY, STATE OF UTAH<br>Title Order to Continue<br>Case No. 1004313<br>Judge / Commissioner |  |  |  |  |  |

You may complete the document content using cut/paste from a Word or Word Perfect Document, free typing within the box, or loading templates that have been created for your profile.

| S Proposed Document - Google Chrome                                                                                                    |                                        |  |  |  |  |  |
|----------------------------------------------------------------------------------------------------|----------------------------------------|--|--|--|--|--|
| https://juvenile.utcourts.gov/efiling/AddEfileDocument                                                                                                    | Q                                      |  |  |  |  |  |
| Filer Information for Attorney General         Office of the Attorney General         Utah State Capitol Complex         350 North State Street Suite 230         SLC UT 84114-2320             Add Firm Address |                                        |  |  |  |  |  |
| Third District Juvenile Court<br>FOR SALT LAKE COUNTY, STATE OF UTAH                                                                                                    |                                        |  |  |  |  |  |
| STATE OF UTAH, in the interest of                                                                                                    | Title Order to Continue                |  |  |  |  |  |
| Sharpie, San'ford AJ 02-28-2000                                                                                                    | Case No. 1004313                       |  |  |  |  |  |
| Case Descriptor A Person Under the Age of 18 Years                                                                                                    | Judge / Commissioner                   |  |  |  |  |  |
| * Document Con                                                                                                    | tent is required                       |  |  |  |  |  |
|                                                                                                    |                                        |  |  |  |  |  |
| Load Template Spelicheck Save Only                                                                                                    | Save & Preview Go Back to Batch Detail |  |  |  |  |  |

To use an existing template, click the Load Template Button.

![](_page_61_Figure_1.jpeg)

Select from the templates by clicking on the radio button. You have a choice to replace the content with the template, or use a combination of templates / typed verbiage by adding to the beginning, end, or inserting at the cursor within your existing content.

| 🖸 Proposed Document - Google Chrome                                                                                                    |                                                                      |  |  |  |  |  |  |  |  |  |
|----------------------------------------------------------------------------------------------------|----------------------------------------------------------------------|--|--|--|--|--|--|--|--|--|
| Attps://juvenile.utcourts.gov/efiling/AddEfileDocument                                                                                                    | Q                                                                    |  |  |  |  |  |  |  |  |  |
| Filer Information for Attorney General         Office of the Attorney General         Utah State Capitol Complex         350 North State Street Suite 230         SLC UT 84114-2320                                                                                                    | ude Filer Info on Document<br>m Address                              |  |  |  |  |  |  |  |  |  |
|                                                                                                    | Third District Juvenile Court<br>FOR SALT LAKE COUNTY, STATE OF UTAH |  |  |  |  |  |  |  |  |  |
| STATE OF UTAH, in the interest of       Title Order to Continue         Sharpie, San'ford AJ       02-28-2000         Case Descriptor       02-28-2000         Case Descriptor       APerson Under the Age of 18 Years    Judge / Commissioner                                                                                                    |                                                                      |  |  |  |  |  |  |  |  |  |
| * Document Cor                                                                                                    | tent is required                                                     |  |  |  |  |  |  |  |  |  |
| Shelter Hearing<br>On ***, the above-entitled matter came before the Honorable *** hearing pursuant to Utah Code Ann. § 78A-6-306<br>Those present were: ***, Assistant Attorney General; ***, Guardian ad litem;<br>The mother, *** Attorney for the mother, ***;<br>The father, *** Attorney for the father, ***;<br>and Division of Child and Family Services Caseworker.                                                                                                    |                                                                      |  |  |  |  |  |  |  |  |  |
| <ol> <li>A Verified Petition, dated ***** was filed. Copies of the Verified</li> <li>The Court informed ****** that he/she has the right to be reprint to be reprint to be repri</li></ol> | fied Petition were provided to all parties.                          |  |  |  |  |  |  |  |  |  |
|                                                                                                    |                                                                      |  |  |  |  |  |  |  |  |  |
| Load Template Spelicheck Save Only                                                                                                    | Save & Preview Go Back to Batch Detail                               |  |  |  |  |  |  |  |  |  |
|                                                                                                    |                                                                      |  |  |  |  |  |  |  |  |  |

If you are using the template feature, you will need to complete the information within the content screen. A spellcheck button is available. Once you are satisfied with the content, click Save Only or Save and Preview to see the PDF Version. Click Go Back to Batch Detail to proceed.

| 💿 eFile Batch Deta             | il - Google Chrome                                                                                                    |                         |                         |                     |                |        |  |  |  |  |
|--------------------------------|----------------------------------------------------------------------------------------------------|-------------------------|-------------------------|---------------------|----------------|--------|--|--|--|--|
| 🔒 https://juve                 | nile.utcourts.gov/e                                                                                                    | efiling/EfileBatchDetai | l?efileBatchId=1538     |                     |                | Q      |  |  |  |  |
| E-File Ba                      | tch Detail                                                                                                    |                         |                         |                     |                |        |  |  |  |  |
| Efile Batch Id                 | 1538                                                                                                    | eFile For Firm User     | Attorney General 🔹      |                     |                |        |  |  |  |  |
| Created By                     | training7                                                                                                    | Created DateTime        | 11-04-2015 02:28:33 PM  |                     |                |        |  |  |  |  |
| Status                         | Draft                                                                                                    | Alert Date              |                         |                     |                |        |  |  |  |  |
| Note                           | Creating efile Batch                                                                                                    | record from New         |                         |                     |                |        |  |  |  |  |
| Case Info                      | Add Case                                                                                                    |                         |                         |                     |                |        |  |  |  |  |
| Edit Case#                     | Case Name                                                                                                    |                         | District Office         | Incident(s)         | )              | Remove |  |  |  |  |
|                                |                                                                                                    | •                       |                         |                     |                | w      |  |  |  |  |
| Documer                        | nt Info                                                                                                    |                         |                         |                     |                |        |  |  |  |  |
| Document ID                    | 1190                                                                                                    |                         |                         | Document Sub Type   | Proposed Order |        |  |  |  |  |
| Document Title                 | e Order to Co                                                                                                    | ontinue                 |                         | Document Type       | Other Legal    |        |  |  |  |  |
| Filed/Created E                | <b>3y</b> training7                                                                                                    |                         |                         | View Proposed       | <b>1</b>       |        |  |  |  |  |
| * By checki<br>to submit to th | By checking the box I have complied with all applicable rules pertaining to service and objections and hereby certify that the proposed order is ready so submit to the court for consideration. |                         |                         |                     |                |        |  |  |  |  |
|                                |                                                                                                    | Save eFile              | & Return to My eFiled • | Go Back to Batch Lo | Delete         |        |  |  |  |  |

By clicking on the View Proposed link, you can see a PDF version of the order prior to signature. Click on the Edit button to make changes to the proposed order. You will have to verify that the order has been held pursuant to Judicial Rule by checking the box prior to eFiling. Click eFile.

| 💿 eFile Batch Deta                                                                                                    | ail - Google Chrome                                                      |                     |                         |                     |                |          |  |  |  |  |
|----------------------------------------------------------------------------------------------------|--------------------------------------------------------------------------|---------------------|-------------------------|---------------------|----------------|----------|--|--|--|--|
| 🔒 https://juve                                                                                                    | https://juvenile.utcourts.gov/efiling/EfileBatchDetail?efileBatchId=1538 |                     |                         |                     |                |          |  |  |  |  |
| E-File Ba                                                                                                    | tch Detail                                                               |                     |                         |                     |                | <u>^</u> |  |  |  |  |
| Efile Batch Id                                                                                                    | 1538                                                                     | eFile For Firm User | Attorney General 🔹      |                     |                |          |  |  |  |  |
| Created By                                                                                                    | training7                                                                | Created DateTime    | 11-04-2015 02:28:33 PM  |                     |                |          |  |  |  |  |
| Status                                                                                                    | Draft                                                                    | Alert Date          |                         |                     |                |          |  |  |  |  |
| Note                                                                                                    | Creating efile Batch                                                     | record from New     |                         |                     |                |          |  |  |  |  |
| Case Info                                                                                                    | Add Case                                                                 |                     |                         |                     |                |          |  |  |  |  |
| Edit Case#                                                                                                    | Case Name                                                                |                     | District Office         | Incident(s)         |                | Remove   |  |  |  |  |
|                                                                                                    |                                                                          |                     |                         |                     |                |          |  |  |  |  |
| Documer                                                                                                    | nt Info                                                                  |                     |                         |                     |                |          |  |  |  |  |
| Document ID                                                                                                    | 1190                                                                     |                     |                         | Document Sub Type   | Proposed Order |          |  |  |  |  |
| Document Title                                                                                                    | e Order to C                                                             | ontinue             |                         | Document Type       | Other Legal    |          |  |  |  |  |
| Filed/Created E                                                                                                    | <b>By</b> training7                                                      |                     |                         | View Proposed       | 2              |          |  |  |  |  |
| *  By checking the box I have complied with all applicable rules pertaining to service and objections and hereby certify that the proposed order is ready to submit to the court for consideration. |                                                                          |                     |                         |                     |                |          |  |  |  |  |
|                                                                                                    |                                                                          | Save eFile          | & Return to My eFiled 🔹 | Go Back to Batch Lo | okup Delete    |          |  |  |  |  |

The drop down menu will determine which screen you will be directed to following the filing of the document. Return to My eFiled to file additional documents to the same case(s) and incident(s) or Return to My eFile Batch to work on draft filings.

| 0     | eFile Batch Detai | I - Google Chrome       |                             |                         |                        |           |        |
|-------|-------------------|-------------------------|-----------------------------|-------------------------|------------------------|-----------|--------|
|       | https://juver     | nile.utcourts.gov/e1    | filing/AddEfileDocume       | ent                     |                        |           | O,     |
| E     | -File Bate        | h Detail                |                             |                         |                        |           |        |
| Efile | e Batch Id        | 1536                    | eFile For Firm User         | Attorney General        |                        |           |        |
| Сгеа  | ated By           | training7               | Created DateTime            | 11-04-2015 11:49:06 AM  |                        |           |        |
| Stat  | us                | Draft                   | Alert Date                  |                         |                        |           |        |
| Note  | 9                 | Creating efile Batch re | ecord from Hearing Informat | ion                     |                        |           |        |
| С     | ase info          | Add Case                |                             |                         |                        |           |        |
| Edit  | Case #            | Case Name               |                             | District Office         | Incident(s)            | )         | Remove |
|       | 1004313           | San'ford AJ Shar        | pie                         | Salt Lake City          | 33                     |           | Ó      |
|       |                   |                         |                             |                         |                        |           |        |
|       |                   |                         |                             |                         |                        |           |        |
|       |                   |                         |                             |                         |                        |           |        |
|       |                   |                         |                             |                         |                        |           |        |
|       |                   |                         |                             |                         |                        |           |        |
|       |                   |                         |                             |                         |                        |           |        |
|       |                   |                         |                             |                         |                        |           |        |
| D     | ocument           | Info                    |                             |                         |                        |           |        |
| Doc   | ument ID          | 1188                    |                             |                         | Document Sub Type      | Motion    |        |
| Doc   | ument Title       | Motion                  |                             |                         | Document Type          | Motion    |        |
| File  | d/Created By      | r training7             |                             |                         | View PDF               | Ó         | 蠡      |
|       |                   |                         | Save eFile                  | & Return to My eFiled 🔹 | Go Back to Batch Looku | ip Delete |        |
|       |                   |                         |                             |                         |                        |           |        |

You can select Go Back to Batch Lookup to save this filing as a draft and finish it later. This may be a helpful tool for paralegals who are preparing Proposed Orders for a court hearing or that need to be held pursuant to Judicial Rule. Welcome Attorney General Logout

Set Defaults My Calendar

My eFiled My eFile

Batch eFile New

UPDATES Releases Email HelpDesk Home FindCase Case Party Incident Petition Calendar Upload Profile Help Logout

## Attorney General

Welcome to C.A.R.E.

## DB Developme

This system is dedicated to the welfare of Utah's youth.

<<< See updates to CARE by clicking on "Releases"

Last program deployment Sunday, November 1st, 2015.

Case # No Current Case - -

You may also access draft documents by selecting My eFile Batch from the eFiling applications.

| 2   | еніе ва        | ch - Google Chro        | ome                      |                         |               |                                                  |                                  |                                                         |
|-----|----------------|-------------------------|--------------------------|-------------------------|---------------|--------------------------------------------------|----------------------------------|---------------------------------------------------------|
| a   | https:         | //juvenile.ut           | courts.gov/efiling/My    | EfileBatchLook          | kup?sid=0.58  | 653869935777038                                  |                                  | Q                                                       |
| Fir | nd C           | lose My e               | Batch                    |                         |               |                                                  |                                  |                                                         |
| Fil | le Bato        | h ID                    |                          | Stat                    | us Open (     | Queues 🔨 🛛 Ca                                    | nse #                            | <b>→</b>                                                |
| 0   | My eF          | iling 💿 Firn            | n eFiling for Firm User: | Attorney Genera         | I <b>T</b>    |                                                  |                                  |                                                         |
|     | eFile<br>Batch | Doc. SubTyp             | ie Vie<br>Dou            | w<br>Hold Data          | C<br>Status / | Creation Date Time C                             | Case #<br>noidant(s) #           | Notos                                                   |
| r   | 1456           | 1110                    | Mis                      | sing Click to Add       | i incomplete  | 10-22-2015 11:51:27 AM                           | LAZY ZEBRA (955333)              | Creating efile Batch record from New                    |
| ľ   | 1536           | Motion<br><i>Motion</i> | Doo<br>Vie               | cumen<br>w Click to Ado | l Draft       | training7<br>11-04-2015 11:49:06 AM<br>training7 | San'ford Sharpie (1004313)<br>33 | Creating efile Batch record from Hearing<br>Information |

When you select Batch Lookup, you will see that your document has been saved in draft status. You can select EDIT to finalize the document when you are ready. You may also Click to Add a Hold Date if the item is time sensitive.

| 🖸 e | 🤰 eFile Batch - Google Chrome                              |                                                                |                     |              |              |                                 |                                                                                |                                                                |  |  |  |  |
|-----|------------------------------------------------------------|----------------------------------------------------------------|---------------------|--------------|--------------|---------------------------------|--------------------------------------------------------------------------------|----------------------------------------------------------------|--|--|--|--|
|     | 🔒 https://juvenile.utcourts.gov/efiling/MyEfileBatchLookup |                                                                |                     |              |              |                                 |                                                                                |                                                                |  |  |  |  |
| Fi  | Find Close My eBatch                                       |                                                                |                     |              |              |                                 |                                                                                |                                                                |  |  |  |  |
| eFi | le Batcl                                                   | h ID                                                           |                     | Status 0     | pen Queues 🔻 | Case #                          | <b>&gt;</b>                                                                    |                                                                |  |  |  |  |
| 0   | Mv eFi                                                     | ling 💿 Firm eFiling for Firm Use                               | er: Test /          | ٩G           | •            |                                 |                                                                                |                                                                |  |  |  |  |
|     | eFile                                                      |                                                                |                     |              |              |                                 |                                                                                |                                                                |  |  |  |  |
|     | Batch                                                      | Doc. SubType                                                   | View                | lold Date    | Status       | Creation Date Time              | Case #<br>Incident(s) #                                                        | Notes                                                          |  |  |  |  |
| Ľ   | 165                                                        | Proposed Order<br>Waive Fees AG Test                           | View                | Click to Add | Draft        | 06-23-2015 09:39:11 AM<br>ajan1 | Charlie Brown (775582)<br>231                                                  | Creating efile Batch record<br>from MyCases                    |  |  |  |  |
| ď   | 166                                                        | Motion to Compel<br>test                                       | View                | Click to Add | Draft        | 06-23-2015 12:03:29 PM<br>ajan1 | Raven Aitken (500500)<br>5                                                     | Creating efile Batch record<br>from MyWorkspace                |  |  |  |  |
| ď   | 167                                                        | Proposed Order<br>test test test                               | View                | Click to Add | Draft        | 06-23-2015 12:12:11 PM<br>ajan1 | Chisai Unko-johnson (500005)<br>336, 337<br>Charlie Brown (775582)<br>234, 235 | Creating efile Batch record<br>from Hearing Information        |  |  |  |  |
| Ľ   | 169                                                        | Proposed Order<br>Will the templates be limited to only<br>AG? | View                | Click to Add | Draft        | 06-23-2015 12:20:08 PM<br>ajan1 | Charlie Brown (775582)<br>235, 236                                             | Creating efile Batch record<br>from Existing<br>Case(s)/Inc(s) |  |  |  |  |
| Ľ   | 171                                                        | Proposed Order<br>test title proposed                          | View                | Click to Add | Draft        | 06-23-2015 02:33:08 PM<br>ajan1 | Chisai Unko-johnson (500005)<br>336                                            | Creating efile Batch record<br>from Existing<br>Case(s)/Inc(s) |  |  |  |  |
| Ľ   | 173                                                        |                                                                | Missing<br>Document | Click to Add | Incomplete   | 06-23-2015 02:49:12 PM<br>ajan1 | Raven Aitken (500500)                                                          | Creating efile Batch record<br>from MyWorkspace                |  |  |  |  |
| Ľ   | 1423                                                       |                                                                | Missing<br>Document | Click to Add | Incomplete   | 10-13-2015 09:40:36 AM<br>ajan1 | Chisai Unko-johnson (500005)<br>337<br>Charlie Brown (775582)<br>35, 202       | Creating efile Batch record<br>from Existing<br>Case(s)/Inc(s) |  |  |  |  |

Select the radio button next to Firm eFiling for Firm User and choose from the drop down list to view the batch documents for another user within the firm.

| 💽 eFile Batch Deta | ail - Google Chrome    |                               |                        |   |             |        |
|--------------------|------------------------|-------------------------------|------------------------|---|-------------|--------|
| 🔒 https://juve     | nile.utcourts.gov/e    | filing/EfileBatchDetail?      | PefileBatch1d=1536     |   |             | Q      |
| E-File Bat         | ch Detail              |                               |                        |   |             |        |
| Efile Batch Id     | 1536                   | eFile For Firm User           | Attorney General       | ۲ |             |        |
| Created By         | training7              | Created DateTime              | 11-04-2015 11:49:06 AM |   |             |        |
| Status             | Draft                  | Alert Date                    |                        |   |             |        |
| Note               | Creating efile Batch r | record from Hearing Informati | on                     |   |             |        |
| Case Info          | Add Case               |                               |                        |   |             |        |
| Edit Case #        | Case Name              |                               | District Offic         | е | Incident(s) | Remove |

33

Salt Lake City

ĺ

1004313

San'ford AJ Sharpie

|                  |           |               | ,                |                        |          |   | <b>w</b> |
|------------------|-----------|---------------|------------------|------------------------|----------|---|----------|
|                  |           |               |                  |                        |          |   |          |
|                  |           |               |                  |                        |          |   |          |
|                  |           |               |                  |                        |          |   |          |
|                  |           |               |                  |                        |          |   |          |
|                  |           |               |                  |                        |          |   |          |
|                  |           |               |                  |                        |          |   |          |
|                  |           |               |                  |                        |          |   |          |
|                  |           |               |                  |                        |          |   |          |
|                  |           |               |                  |                        |          |   |          |
| Document Info    |           |               |                  |                        |          |   |          |
| Document ID      | 1188      |               |                  | Document Sub Type      | Motion   |   |          |
| Document Title   | Motion    |               |                  | Document Type          | Motion   |   |          |
| Filed/Created By | training7 |               |                  | View PDF               | Ó        | 蠡 |          |
|                  | Save      | eEile & Rot   | urn to My eFiled | Go Back to Batch Looku | n Delete |   |          |
|                  |           | diffic diffet |                  |                        | Belete   |   |          |

When your document is ready, return to the Batch Detail screen and select eFile. When the warning box appears, click "ok."

![](_page_70_Picture_1.jpeg)

Welcome Attorney General Logout

#### Set Defaults My Calendar My eFiled My eFile Batch eFile New

UPDATES Releases Email HelpDesk

## **Attorney General**

## Welcome to C.A.R.E.

This system is dedicated to the welfare of Utah's youth. <<< See updates to CARE by clicking on "Releases" Last program deployment Sunday, November 1st, 2015.

Case # No Current Case - -

ent

To view the document you have filed, choose My eFiled.

| $\sim$  |
|---------|
| (+1)    |
| <u></u> |
| -       |

|   | https:// | juvenile.utcour | ts.gov/e | efiling/MyEFile |
|---|----------|-----------------|----------|-----------------|
| _ |          | ,               |          |                 |

| Find Close M                                                                                                    | y eFiled                   |                              |              |                  |                     |                           |       |
|----------------------------------------------------------------------------------------------------|----------------------------|------------------------------|--------------|------------------|---------------------|---------------------------|-------|
| Status                                                                                                    | ٣                          | Case #                       | <b>&gt;</b>  | Í .              | Filed Date Ran      | ge                        |       |
| OMy eFiling Office of the second second seco | Firm eFiling               | ✓ Filed Last(3 Day)<br>Days) | 🗹 Open/Recen | t Updates Last(3 | Start               | 16 🖌                      |       |
| Queue                                                                                                    | Doc. SubType               | Filed Date<br><i>Filer</i>   | Hold Date    | View Doc Status  | Completed Date Time | Case #<br>Incident(s) #   | Notes |
| Review                                                                                                    | Motion<br>test test motion | 10-13-2015<br>ajan1          |              | View New Filing  |                     | Charlie Brown (775<br>236 | 582)  |

You can see that the document was eFiled and in current status as a New Filing. The status will change as the document is reviewed and completed by the court. You can file additional documents to this same case number and incident by clicking on the grey folder. You can also view the document or return to the case in CARE by clicking on the case name.
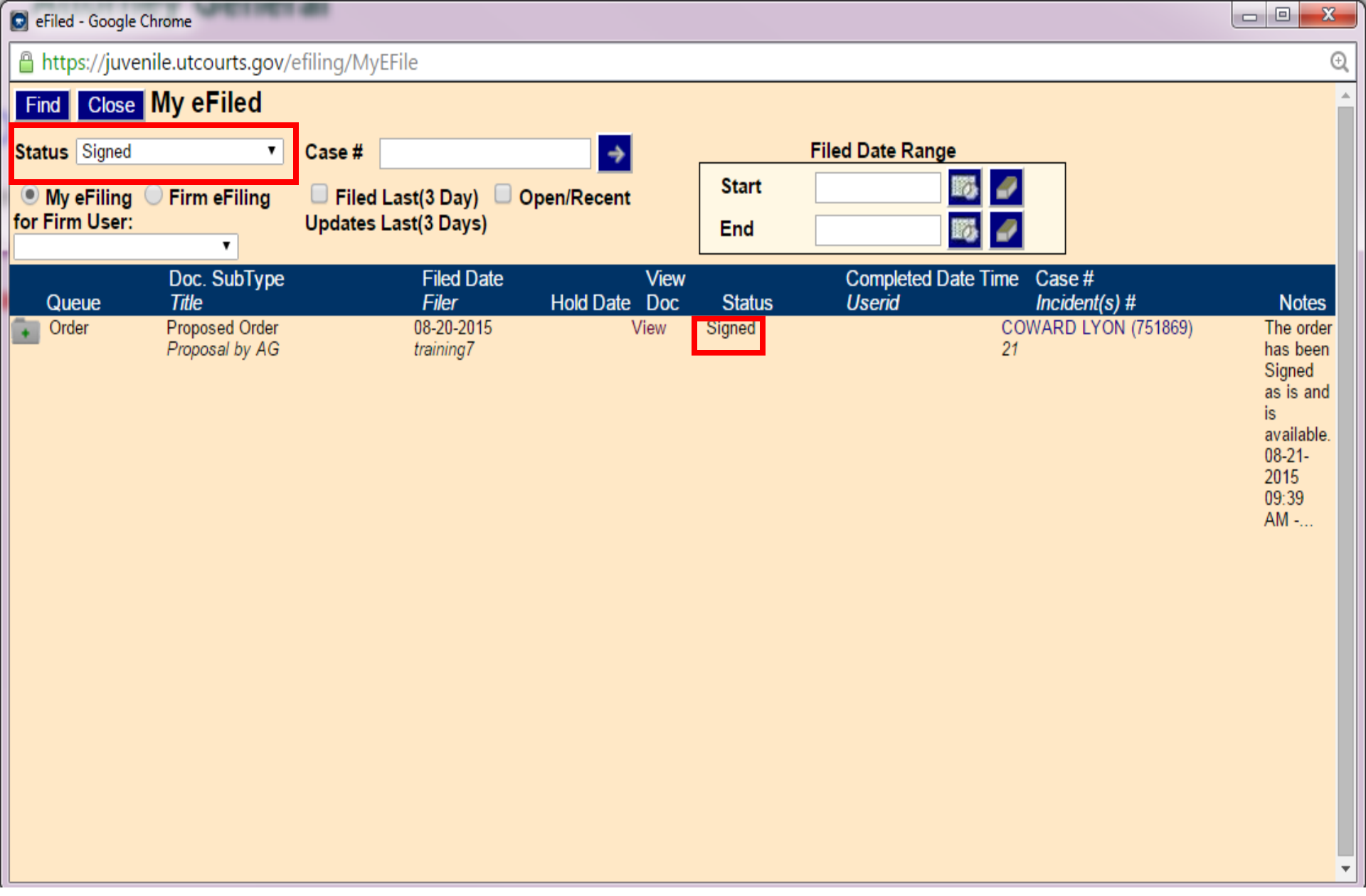

You can sort the eFiled documents by the status by selecting from the drop down menu. You may also sort the documents by case number or by date range.

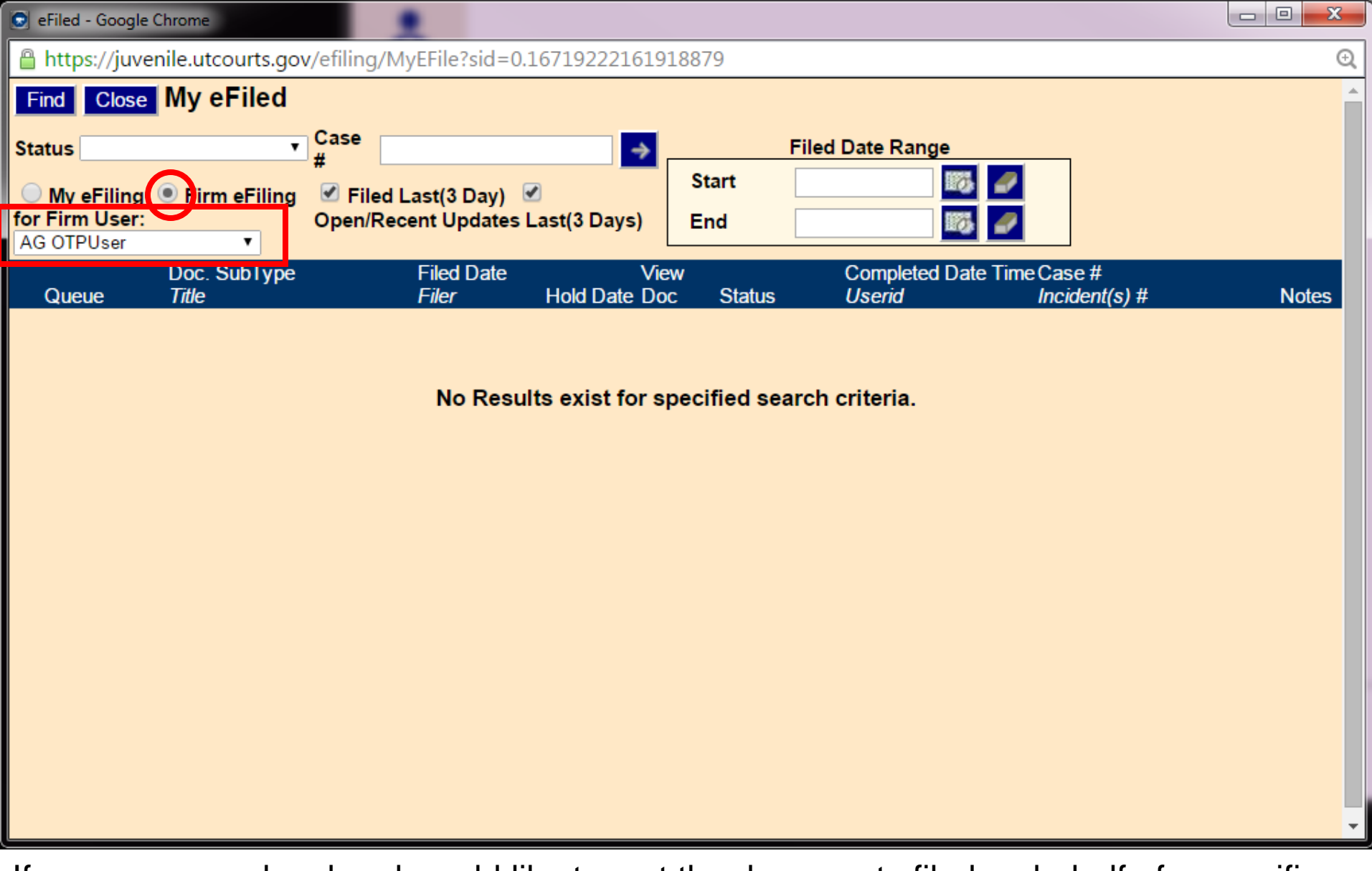

If you are a paralegal and would like to sort the documents filed on behalf of a specific Assistant Attorney General, choose the radio button next to Firm eFiling for Firm User and select the attorney from the drop down menu.

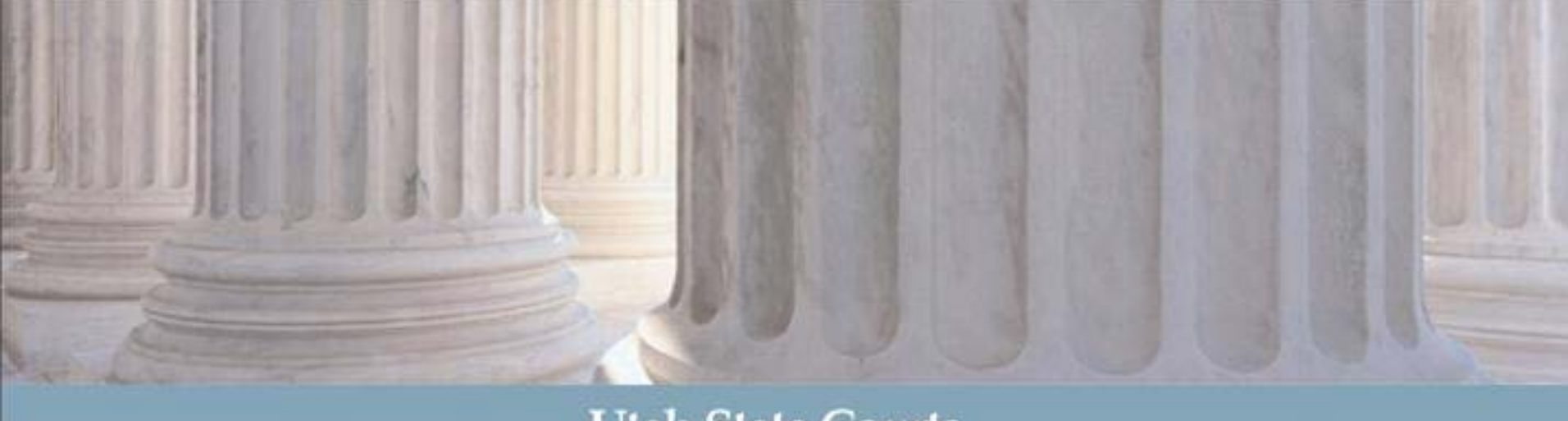

Utah State Courts

For additional assistance with eFiling, please refer to the website or contact your local CARE specialist.

http://www.utcourts.gov/efiling/juvenile/